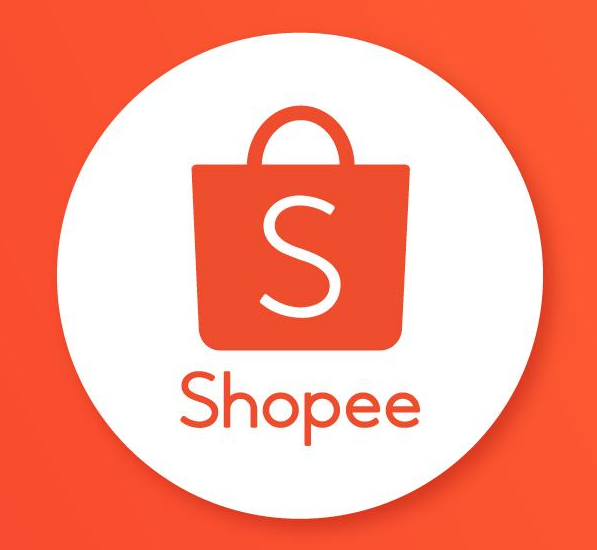

# **FITUR IKLANKU**

PANDUAN PENGGUNA

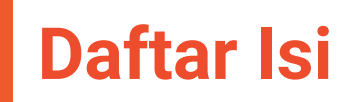

| ISI                                    | HALAMAN |
|----------------------------------------|---------|
| Apa Itu Iklanku?                       | 3 - 6   |
| Mengatur Iklan Kata Kunci              | 7 - 20  |
| Pengaturan Iklan Produk Serupa         | 21 - 29 |
| Pengaturan Iklan Toko                  | 30 - 42 |
| Meninjau & Meningkatkan Performa Iklan | 43 - 57 |
| Top Up & Tagihan                       | 58 - 63 |
| FAQ                                    | 64 - 67 |

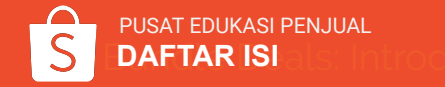

# **APA ITU IKLANKU?**

# Apa itu Iklanku?

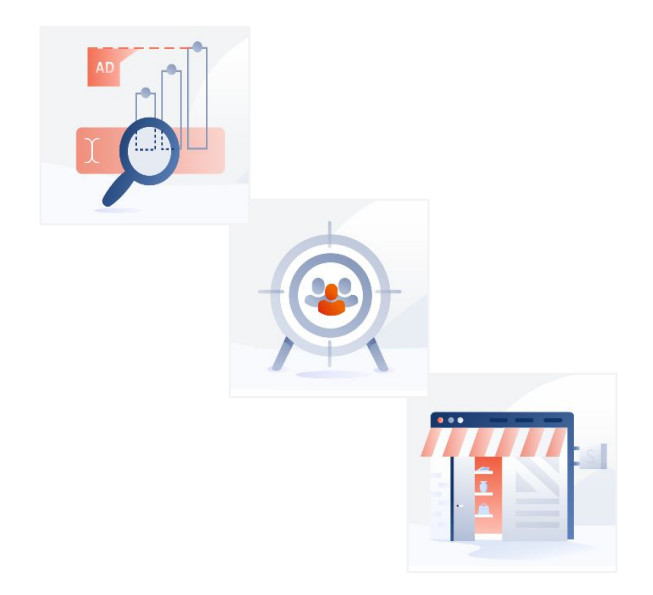

**Iklanku** memungkinkan Anda untuk memasang iklan produk di dalam aplikasi dan situs Shopee agar produk dan toko Anda dapat dilihat oleh lebih banyak pengguna.

Sukseskan penjualan Anda dengan mempelajari bagaimana cara menggunakan Iklanku!

Untuk dapat mengakses halaman Iklanku, pastikan Anda telah menonaktifkan pemblokir iklan di *browser* Anda. Cek pengaturan *browser* untuk melihat status pemblokir iklan.

# Jenis-jenis Iklanku

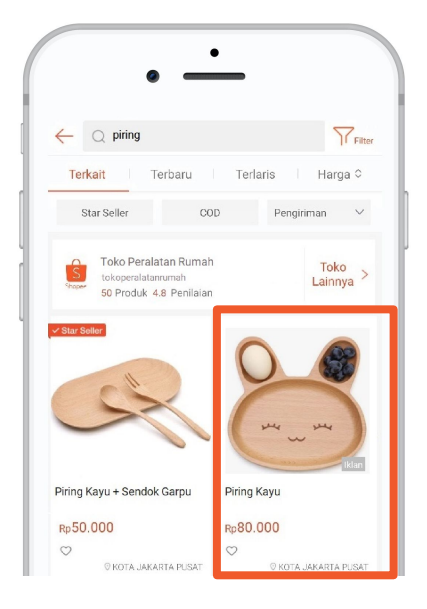

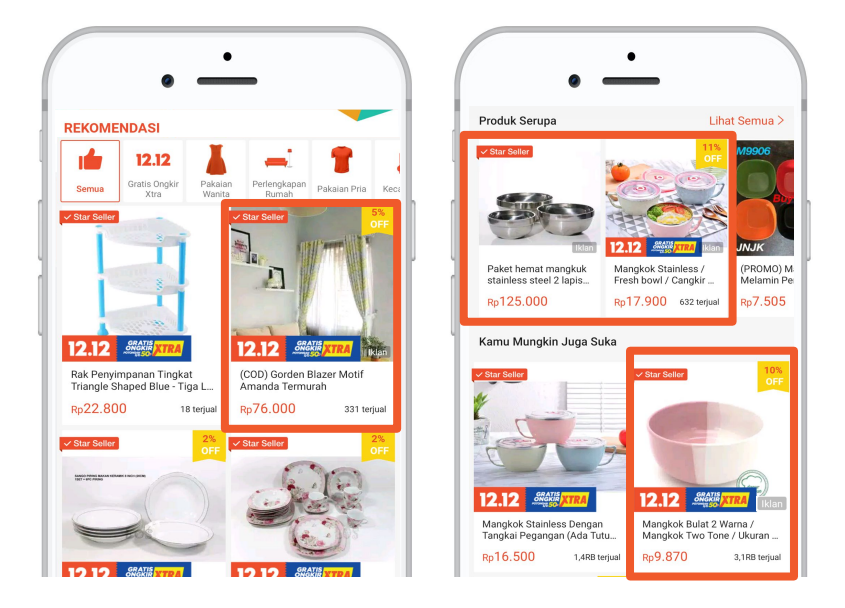

Iklan Kata Kunci Iklan Kata Kunci akan menampilkan Iklan Anda di halaman hasil pencarian.

### **Iklan Produk Serupa**

Pasang Iklan Produk Serupa agar produk muncul di bagian **Rekomendasi, Produk Serupa dan Kamu Mungkin Juga Suka**.

# Jenis-jenis Iklanku

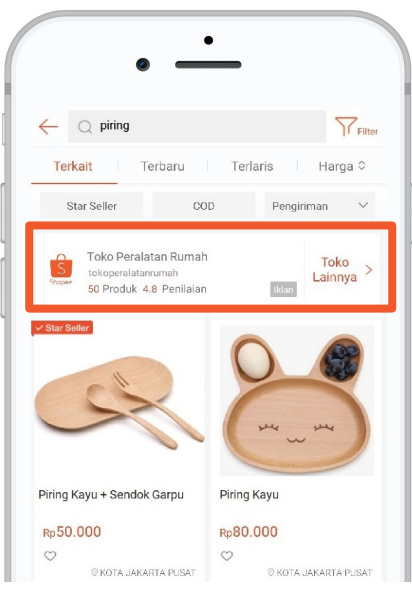

### Iklan Toko

Toko Anda akan muncul pada bagian atas halaman hasil pencarian.

Saat ini, Iklan Toko hanya dibuka untuk Penjual dengan status Shopee Mall & Star Seller yang aktif setidaknya 3 bulan, dan Penjual terpilih dengan penjualan & penilaian toko yang baik.

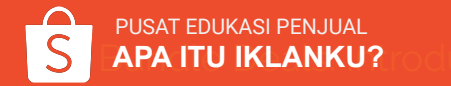

# **MENGATUR IKLAN KATA KUNCI**

S Shopee Seller Centre Kembali ke tampilan sebelumnya >

Pesanan

Produk

Pesanan Saya

Pembatalan/

Pengembalian

Produk Saya

Promosi Saya

Promosi Saya Iklanku 🗇 Keuangan

Saldo Sava

**Rekening Bank** 

Cek data penjualan harian secara Real-Time di sini! 9999999 > Kirimkan Pesanan Data Toko Saya (Waktu update terakhir: 11:00) Lainnya > Informasi data toko untuk pesanan dibayar Penjualan (i) Total Pengunjung Unik 🕦 Produk Dilihat (i) Rp 0,00 0 0 vs kemarin 0.00% vs kemarin 0.00% --Tambah Produk Baru Pelanggaran Saya Pesanan (i) Tingkat Konversi (i) 0 0.00% 00:00 vs kemarin 0.00% vs kemarin 0.00% -Promosi Saya Informasi promosi berkaitan dengan tokomu Penghasilan Saya Promo

### 1. Login ke Seller Centre > klik Iklanku

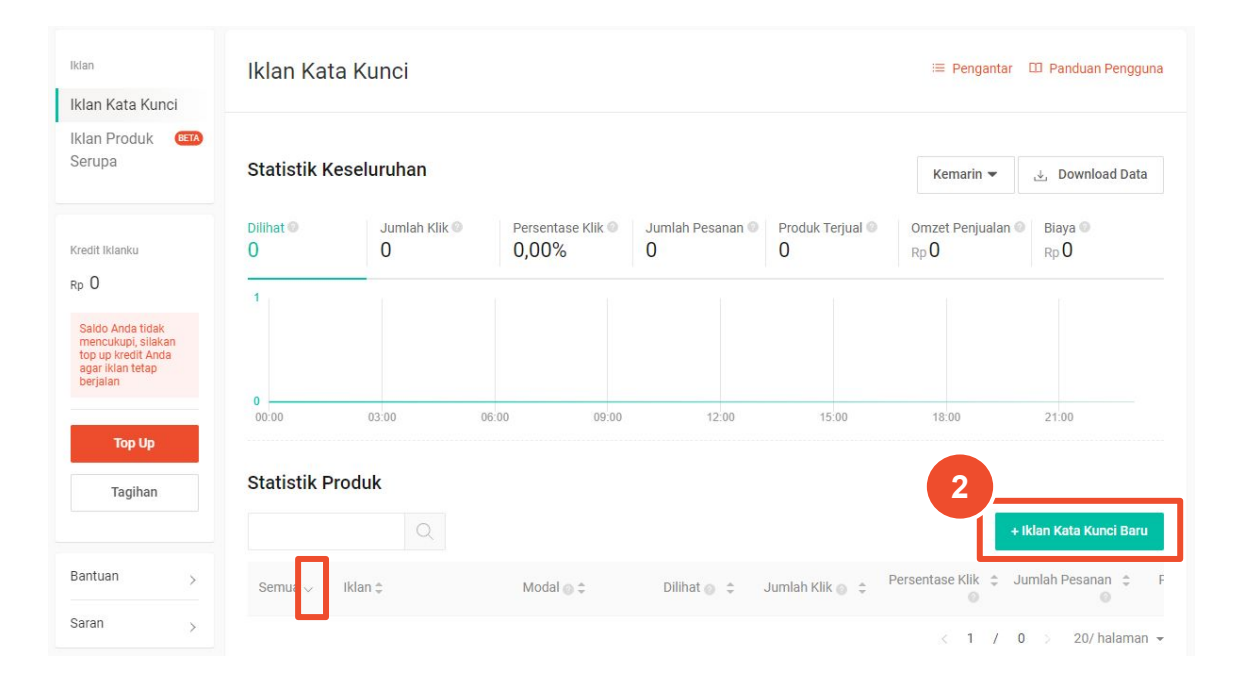

#### 2. Klik + Iklan Kata Kunci Baru

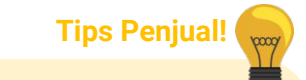

Iklan Kata Kunci menampilkan semua promosi produk Anda.

Untuk melihat periode promosi iklan, gunakan *drop-down* v untuk menerapkan filter yang tepat.

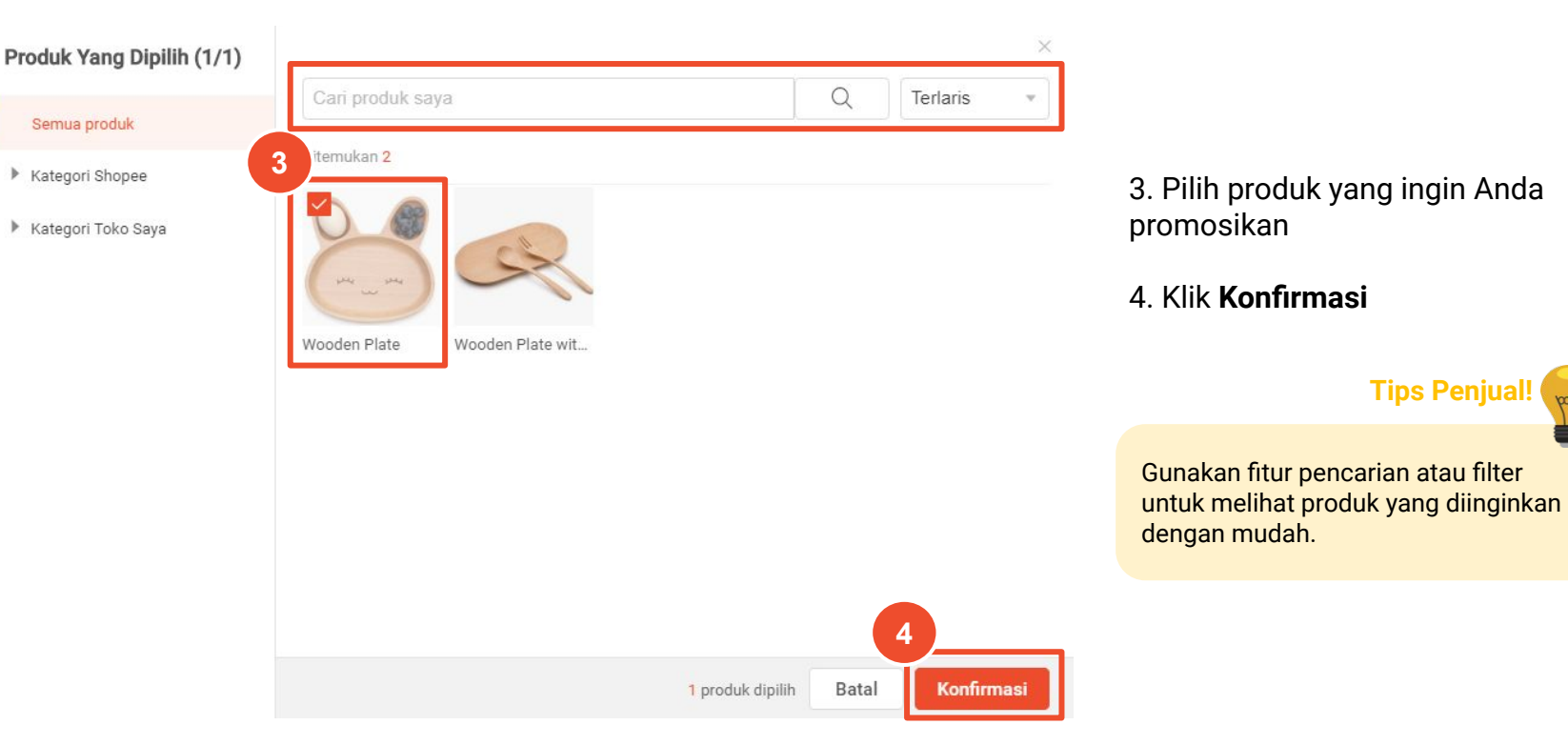

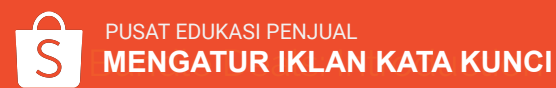

#### Buat Iklan

| odal Saldo: Rp97.850                                                                           |                                 |
|------------------------------------------------------------------------------------------------|---------------------------------|
| C Tanpa Batas<br>Iklan ini dapat mendukung 340 klik bedasarkan saldo Anda sekarang.            | 🚫 Tentukan Modal 💿              |
| eriode                                                                                         |                                 |
| O Tanpa Batas Waktu                                                                            | Tetapkan Tanggal Mulai/ Selesai |
| etapkan Kata Pencarian                                                                         |                                 |
| Pilih Otomatis                                                                                 | Debind later land               |
| naak yawa dengen penaman kata kunor okunkan dan shopee akari nengatunya untukn<br>Pilih Manual | nu, mengan reun nanjus          |
| + Tambah rekomendasi Kata Pencarian                                                            |                                 |

#### 5. Atur Modal

Modal menunjukkan biaya maksimum iklan yang ingin Anda bayarkan. Ketika modal habis, iklan Anda akan berhenti ditampilkan. Anda dapat memilih untuk tidak mengatur batas modal, modal harian atau total modal.

- Pilih "Tanpa Batas" jika iklan Anda ingin dilihat ٠ secara berkelanjutan, atau jika Anda tidak yakin dengan berapa jumlah klik yang harus Anda peroleh untuk mendapatkan pesanan.
- Pilih "Tentukan Modal" jika Anda ingin • menghemat biaya iklan.

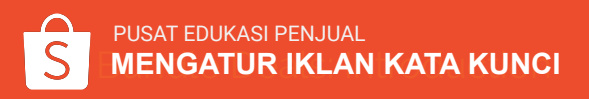

| Buat Iklan                                                                          |                                   |  |
|-------------------------------------------------------------------------------------|-----------------------------------|--|
| Wooden Plate<br>Rp100.000                                                           |                                   |  |
| Modal Saldo: Rp97.850                                                               |                                   |  |
| • Tanpa Batas<br>Iklan ini dapat mendukung 340 klik bedasarkan saldo Anda sekarang. | 🚫 Tentukan Modal 🔍                |  |
| Periode                                                                             |                                   |  |
| O Tanpa Batas Waktu                                                                 | 🔵 Tetapkan Tanggal Mulai/ Selesai |  |
| Tetapkan Kata Pencarian                                                             |                                   |  |
| Tidak yakin dengan pemilihan kata kunci? Aktifkan dan Shopee akan mengaturnya untuk | ımu. Pelajari lebih lanjut        |  |
| + Tambah rekomendasi Kata Pencarian                                                 |                                   |  |
|                                                                                     |                                   |  |

Aktifkan Iklan

Batal

#### 6. Atur Periode

**Periode** menunjukkan durasi iklan Anda. Setelah periode selesai, iklan Anda tidak akan ditampilkan lagi.

Anda dapat memilih "Tanpa Batas Waktu" atau "Tetapkan Tanggal Mulai/ Selesai".

- Pilih "Tanpa Batas Waktu" jika ingin iklan Anda dilihat secara berkelanjutan oleh Pengguna.
- Pilih "Tetapkan Tanggal Mulai/ Selesai" jika ingin mempromosikan produk pada periode tertentu, misalnya saat periode promosi.

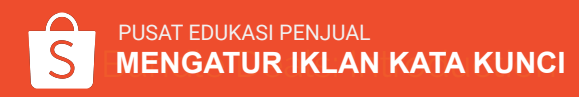

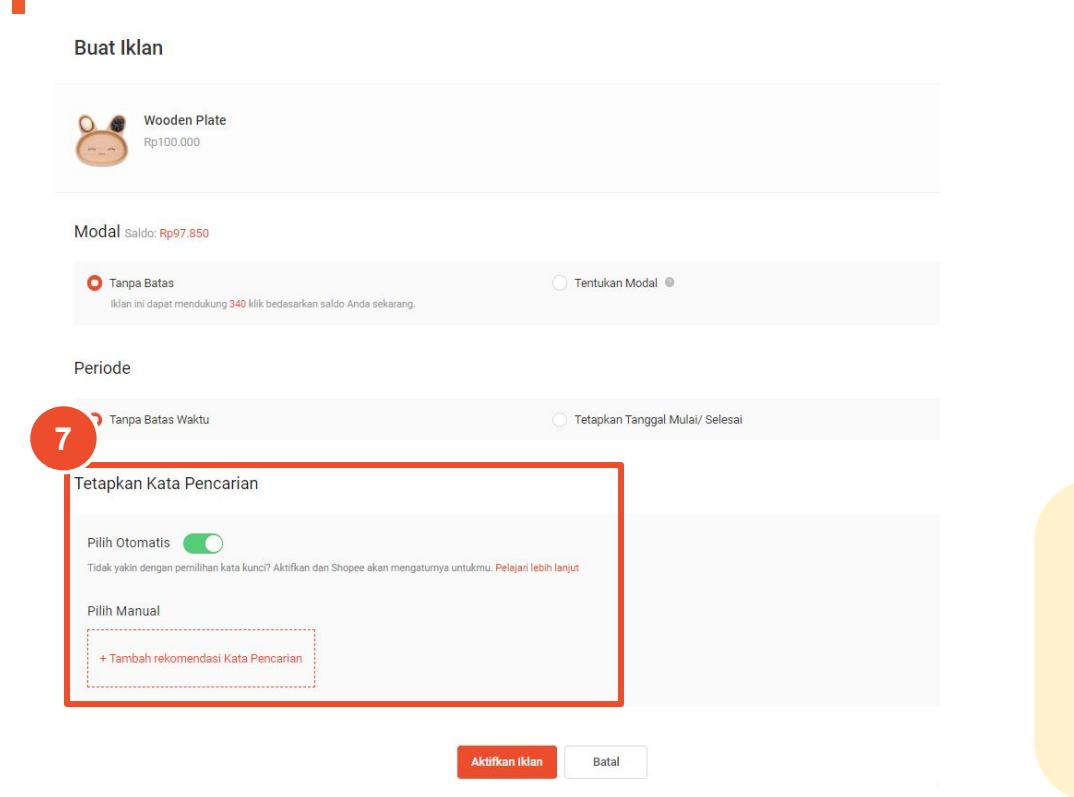

7. Atur **kata pencarian** melalui "Pilih Otomatis" atau "Pilih Manual"

**Pengaturan kata pencarian** menentukan hasil halaman pencarian yang memunculkan iklan Anda.

Terdapat 2 tipe pengaturan kata pencarian:

- a. "Pilih Otomatis": Sistem Shopee akan mengatur kata pencarian untuk iklan Anda.
- b. "Pilih Manual": Penjual dapat mengatur kata pencarian sendiri sesuai keinginan.

- Pilih "Pilih Otomatis" jika Anda:
  - Baru menggunakan Iklanku dan/ atau Iklan Kata Kunci.
  - Tidak memiliki waktu atau tidak yakin untuk memilih kata pencarian dan biaya-per-klik yang tepat.
- Pilih "Pilih Manual" jika Anda:
  - Sudah memiliki pengalaman dalam menggunakan Iklan Kata Kunci.
  - Memiliki kata pencarian tertentu yang ingin Anda iklankan.

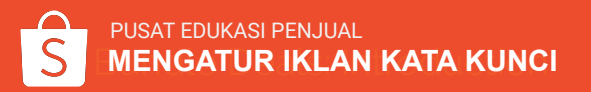

Tambah Kata Pencarian

| piring kayu       |                      |                    |                   | Q              | Kata Pencarian | Ditambahkan(2)         |   |
|-------------------|----------------------|--------------------|-------------------|----------------|----------------|------------------------|---|
| Q Hasil pencarian |                      |                    |                   | fambah semua 🚿 | 1 kayu         | Rp 180                 | * |
| Kata Pencarian    | Kualitas Pencarian 🍈 | Volume Pencarian 🏐 | Harga Rekomendasi | Keterangan     | 2 piring       | Rp 180                 |   |
| piring kayu       | -                    | 0                  | Rp150             | Tambah >       |                |                        |   |
|                   |                      |                    |                   |                |                |                        |   |
|                   |                      |                    |                   |                |                |                        |   |
|                   |                      |                    |                   |                |                |                        |   |
|                   |                      |                    |                   |                |                |                        |   |
|                   |                      |                    |                   |                |                |                        |   |
|                   |                      |                    |                   |                |                |                        |   |
|                   |                      |                    |                   |                |                |                        |   |
|                   |                      |                    |                   |                |                |                        |   |
|                   |                      |                    |                   |                |                |                        |   |
|                   |                      |                    |                   |                |                |                        | - |
|                   |                      |                    |                   |                | Ubah Tipe Pend | ocokar Pencocokan Luas | • |
|                   |                      |                    |                   |                |                |                        |   |

Jika Anda mengatur kata pencarian dengan tipe **Pilih Otomatis,** Anda dapat langsung meluncurkan iklan.

Jika Anda mengatur kata pencarian dengan tipe **Pilih Manual**, Anda perlu menentukan kata pencarian, tipe pencocokan dan biaya-per-klik terlebih dahulu sebelum dapat meluncurkan iklan. Ikuti langkah berikut:

 Masukkan kata pencarian yang Anda inginkan dan klik Tambah untuk menambahkan pilihan kata pencarian. Lalu, klik Konfirmasi dan tambah Kata Pencarian untuk menyimpan.

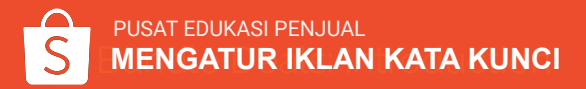

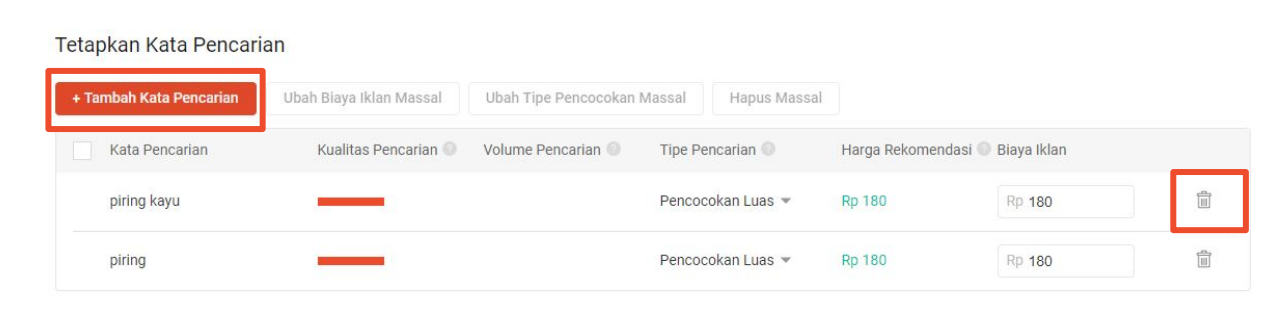

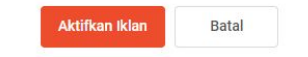

- Untuk menambah kata pencarian baru, klik + Tambah Kata Pencarian

Tips Penjual!

Shopee akan merekomendasikan daftar kata pencarian berdasarkan produk yang Anda iklankan.

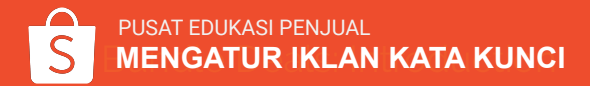

| Tambah Kata Pencarian | Ubah Biaya Iklan Massal | Ubah Tipe Pencocokan | Massal Hapus Mas  | sal               |             |  |
|-----------------------|-------------------------|----------------------|-------------------|-------------------|-------------|--|
| Kata Pencarian        | Kualitas Pencarian 🌒    | Volume Pencarian 🔘   | Tipe Pencarian 🔘  | Harga Rekomendasi | Biaya Iklan |  |
| piring                |                         | 814                  | Pencocokan Luas 💌 | Rp 180            | Rp 180      |  |
| piring kayu           |                         | 22878                | Pencocokan Luas 💌 | Rp 180            | Rp 180      |  |

Tips Penjual!

3 hal yang perlu diperhatikan dalam memilih kata pencarian:

- **Kualitas Pencarian:** seberapa relevan iklan Anda dengan Pembeli yang mencari kata pencarian yang dipilih.
- Volume Pencarian: berapa banyak kata pencarian terkait telah dicari oleh Pembeli dalam 30 hari terakhir.
- Harga Rekomendasi: harga penawaran yang disarankan untuk memperoleh posisi teratas dengan kata pencarian yang dipilih.

#### Atur Tipe Pencocokan

| Tambah Kata Pencarian | Ubah Biaya Iklan Massal | Ubah Tipe Pencocoka | n Massal Hapus Massal                                                                                                    |                  |          |
|-----------------------|-------------------------|---------------------|----------------------------------------------------------------------------------------------------|------------------|----------|
| Kata Pencarian        | Kualitas Pencarian 🕥    | Volume Pencarian O  | Tipe Pencarian 🔍 🛛 Harga Rekomenda                                                                                                    | si 🔘 Biaya Iklan |          |
| piring                |                         | 814                 | Pencocokan Luas 🔺 Rp 180                                                                                                    | Rp 180           |          |
| piring kayu           | _                       | 22878               | <ul> <li>Pencocokan Luas<br/>Iklan Anda akan muncul ketika Pembeli<br/>menggunakan kata pencarian yang sama persia<br/>maupun kata pencarian yang mirip dengan kata<br/>pencarian yang telah Anda pilih.</li> </ul> | Rp 180           | )<br>III |
|                       |                         | Aktifkan Iklan      | Pencocokan Spesifik<br>Iklan Anda hanya akan muncul ketika Pembeli<br>menggunakan kata pencarian yang sama persis<br>dengan kata pencarian yang telah Anda pilih.                                                   |                  |          |

**Tips Penjual!** 

#### Apa itu Tipe Pencocokan?

Tipe Pencocokan mengontrol pencarian mana yang akan menampilkan iklan Anda.

- Pencocokan Luas akan menampilkan iklan ketika Pembeli mencari kata yang mengandung kata pencarian yang Anda pilih.
   Contoh: jika Pembeli mencari "gaun" menggunakan Pencocokan Luas, iklan Anda dapat muncul pada pencarian "gaun", "baju", dan "kemeja"
- **Pencocokan Spesifik** menampilkan iklan ketika Pembeli mencari kata pencarian yang Anda pilih. Contoh: jika Pembeli mencari "gaun" menggunakan Pencocokan Spesifik iklan Anda mungkin muncul di pencarian "gaun", "GAUN", "Gaun"

### Atur Biaya-Per-Klik

| Tambah Kata Pencarian | Ubah Biaya Iklan Massal | Ubah Tipe Pencocokan | Massal  | Hapus Mas   | sal                 |             |       |
|-----------------------|-------------------------|----------------------|---------|-------------|---------------------|-------------|-------|
| Kata Pencarian        | Kualitas Pencarian 🔘    | Volume Pencarian 🔘   | Tipe Pe | ncarian 🔘   | Harga Rekomendasi ( | Biaya Iklan |       |
| piring                | _                       | 814                  | Pencoc  | okan Luas 👻 | Rp 180              | Rp 180      |       |
| piring kayu           | _                       | 22878                | Pencoc  | okan Luas 👻 | Rp 180              | Rp 180      | -<br> |

- **Biaya-per-klik** menunjukkan harga tertinggi yang ingin Anda bayarkan untuk setiap klik pada iklan Anda. Biaya ini digunakan untuk menghitung peringkat iklan Anda (atau seberapa sering iklan Anda akan muncul di hasil pencarian). Semakin tinggi biaya-per-klik, semakin tinggi pula peringkat iklan Anda.
- Biaya-per-klik dimulai dari Rp150, dan meningkat tergantung permintaan. Biaya yang akan Anda bayarkan kemungkinan lebih rendah dari biaya-per-klik yang Anda tetapkan, tergantung pada biaya-per-klik iklan lainnya.

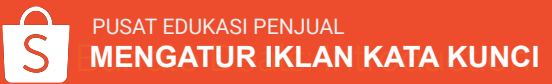

| Pilih Manual<br>+ Tambah Kata Pencarian | Ubah Biaya Iklan Massal | Ubah Tipe Pencocokan | Massal Hapus Massal | 7             |                    |   |
|-----------------------------------------|-------------------------|----------------------|---------------------|---------------|--------------------|---|
| – Kata Pencarian                        | Kualitas Pencarian 🔘    | Volume Pencarian 🔘   | Tipe Pencarian 🔘    | Harga Rekomen | dasi 🔘 Biaya Iklan |   |
| perlengkapan makan                      | _                       | 550                  | Pencocokan Luas 👻   | Rp 180        | Rp 180             | Î |
| v piring                                | _                       | 22878                | Pencocokan Luas 👻   | Rp 180        | Rp 180             |   |
| 🔽 piring kayu                           |                         | 814                  | Pencocokan Luas 💌   | Rp 180        | Rp 180             |   |
|                                         |                         |                      | -                   | Tips Peniual! |                    |   |

Jika Anda ingin mengubah pengaturan untuk beberapa kata pencarian secara bersamaan, centang kata pencarian yang ingin Anda ubah secara massal.

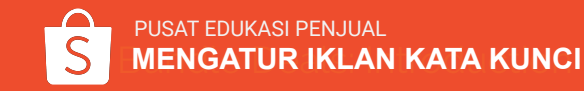

#### Buat Iklan Wooden Plate Rp100.000 Modal Saldo: Rp97.850 O Tanpa Batas Tentukan Modal Iklan ini dapat mendukung 340 klik bedasarkan saldo Anda sekarang. Periode O Tanpa Batas Waktu Tetapkan Tanggal Mulai/ Selesai Tetapkan Kata Pencarian Pilih Otomatis Tidak yakin dengan pemilihan kata kunci? Aktifkan dan Shopee akan mengatumya untukmu. Pelajari lebih lanjut Pilih Manual + Tambah Kata Pencarian Ubah Biava Iklan Massal Ubah Tipe Pencocokan Massal Hapus Massal Kata Pencarian Kualitas Pencarian 🕘 Volume Pencarian 🕘 Tipe Pencarian 🌒 Harga Rekomendasi 🔘 Biaya Iklan 前 perlengkapan makan Pencocokan Luas - Ro 180 Rp 180 亩 Rp 180 Rp 180 piring Pencocokan Luas 👻 窗 piring kayu Pencocokan Luas \* Rp 180 Rp 180 8 Aktifkan Iklan Batal

### 8. Klik **Aktifkan Iklan** untuk menampilkan iklan Anda.

Klik <u>di sini</u> untuk melihat cara mengatur Iklan Kata Kunci.

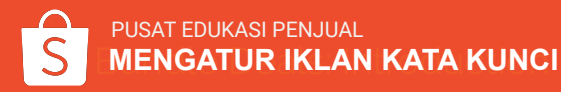

# MENGATUR IKLAN PRODUK SERUPA

Shopee Seller Centre Kembali ke tampilan sebelumnya >

| Pesanan Pesanan Saya                                                        | Cek data penjualan harian seca                                                            | ara Real-Time di sini!                           | 9999998                                            |
|-----------------------------------------------------------------------------|-------------------------------------------------------------------------------------------|--------------------------------------------------|----------------------------------------------------|
| Kirimkan Pesanan<br>Pembatalan/<br>Pengembalian                             | Data Toko Saya (Waktu update terakhir: 11:00<br>Informasi data toko untuk pesanan dibayar | ()                                               | Lainnya >                                          |
| <ul> <li>Produk</li> <li>Produk Saya</li> <li>Tambah Produk Baru</li> </ul> | Penjualan ①<br>Rp 0,00                                                                    | Total Pengunjung Unik ①<br>0<br>vs kemarin 0.00% | Produk Dilihat ①<br><b>0</b><br>vs kemarin 0.00% — |
| Pelanggaran Saya Promosi Saya Promosi Saya Iklanku                          | 00:00                                                                                     | Pesanan ①<br>0<br>vs kemarin 0.00%               | Tingkat Konversi ①<br>0.00%<br>vs kemarin 0.00% —  |
| Keuangan<br>Penghasilan Saya<br>Saldo Saya<br>Rekening Bank                 | Promosi Saya<br>Informasi promosi berkaitan dengan tokomu<br>Promo                        |                                                  |                                                    |

### 1. Login ke Seller Centre > klik **Iklanku**

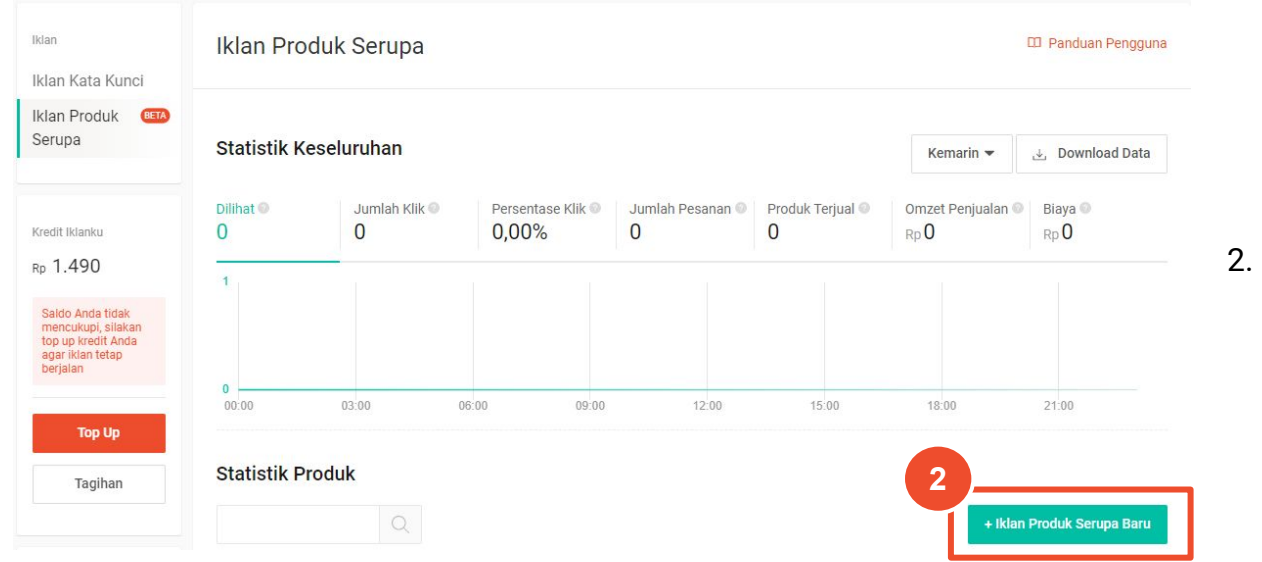

### 2. Klik + Iklan Produk Serupa Baru

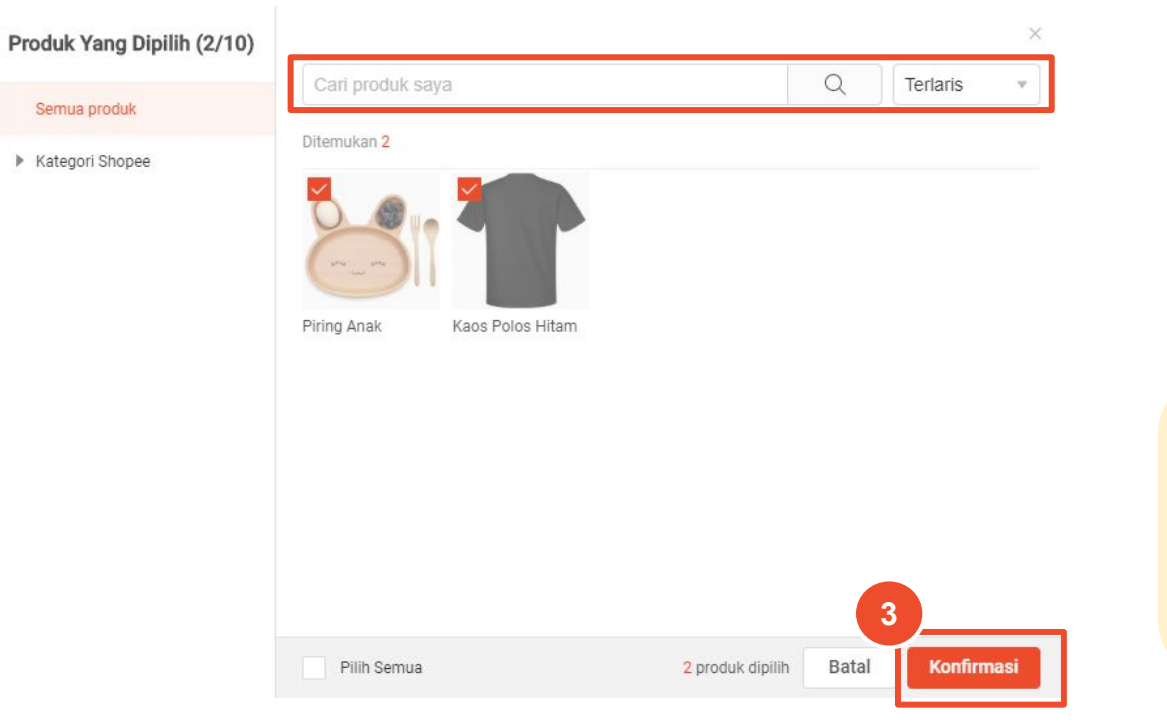

### 3. Pilih produk yang ingin diiklankan, lalu klik **Konfirmasi**

#### Tips Penjual!

Anda dapat memilih hingga 10 produk sekaligus untuk diiklankan.

Masukkan nama produk Anda pada kolom "Cari produk saya" atau gunakan "menu filter" untuk mencari produk Anda dengan mudah.

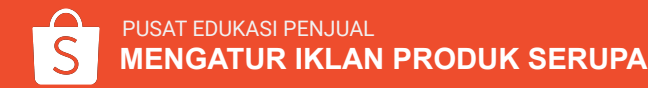

#### **Buat Iklan**

#### Pengaturan Iklan

2 produk dipilih. Kamu dapat memilih hingga 10 produk. Pilih lebih banyak produk!

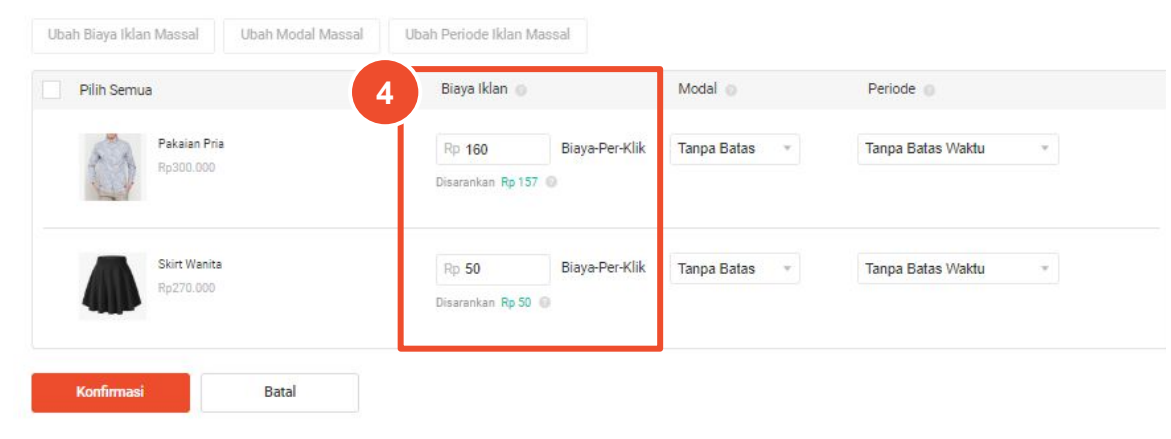

#### 4. Atur Biaya Iklan

**Biaya Iklan** menunjukkan maksimum biaya-per-klik yang ingin Anda bayarkan untuk setiap klik. Biaya yang tertera adalah biaya yang disarankan, namun dapat disesuaikan dengan keinginan.

Minimum biaya-per-klik adalah Rp50 dan akan meningkat tergantung permintaan.

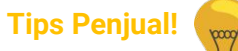

Untuk mengubah biaya iklan secara massal, klik produk yang ingin diubah > klik **Ubah Biaya Iklan Massal**.

#### Buat Iklan

#### Pengaturan Iklan

2 produk dipilih. Kamu dapat memilih hingga 10 produk. Pilih lebih banyak produk! Ubah Biaya Iklan Massal Ubah Modal Massal Ubah Periode Iklan Massal 5 Pilih Semua Biava Iklan Modal Periode Pakaian Pria Rp 160 Biaya-Per-Klik Tanpa Batas Tanpa Batas Waktu Disarankan Rp 157 🔘 Skirt Wanita Rp 50 Biava-Per-Klik Tanpa Batas Tanpa Batas Waktu Disarankan Ro 50 Konfirmasi Batal

#### 5. Atur Modal

**Modal** menunjukkan maksimum biaya yang ingin Anda bayarkan. Ketika modal habis, iklan akan berhenti ditampilkan.

- Pilih "Tanpa Batas" jika iklan Anda ingin dilihat secara berkelanjutan, atau jika Anda tidak yakin dengan berapa jumlah klik yang harus Anda peroleh untuk mendapatkan pesanan.
- Pilih "Tentukan Modal" jika Anda ingin menghemat biaya iklan.
- Untuk mengedit modal secara massal, pilih produk yang ingin diubah dan klik Ubah Modal Massal.

| bah Biaya Iklan Massal    | Ubah Modal Massal | Ubah Periode Iklan Massal           |                          | 6                   |
|---------------------------|-------------------|-------------------------------------|--------------------------|---------------------|
| Pilih Semua               |                   | Biaya Iklan 🍵                       | Modal 🍈                  | Periode 🌒           |
| Pakaian Pri<br>Rp300.000  | a                 | Rp 160 Biaya<br>Disarankan Rp 157 💿 | a-Per-Klik Tanpa Batas * | Tanpa Batas Waktu 🔹 |
| Skirt Wanita<br>Rp270.000 | 8                 | Rp 50 Biaya                         | a-Per-Klik Tanpa Batas 👻 | Tanpa Batas Waktu 👻 |

### 6. Atur Periode

### 7. Klik Konfirmasi

**Periode** menunjukkan durasi aktifnya iklan Anda. Setelah periode berakhir, iklan tidak akan ditampilkan lagi. Anda dapat memilih "Tanpa Batas Waktu" atau "Tetapkan Tanggal Mulai/ Selesai"

### Tips Penjual! (

- Atur "Tanpa Batas Waktu" jika Anda ingin iklan Anda ditampilkan secara berkelanjutan.
- Atur dengan "Tetapkan Tanggal Mulai/ Selesai" jika Anda hanya ingin mempromosikan produk di hari-hari tertentu, misalnya saat periode promosi.
- Untuk mengedit massal periode, pilih produk yang ingin diubah dan klik **Ubah Periode Iklan Massal.**

Buat Iklan

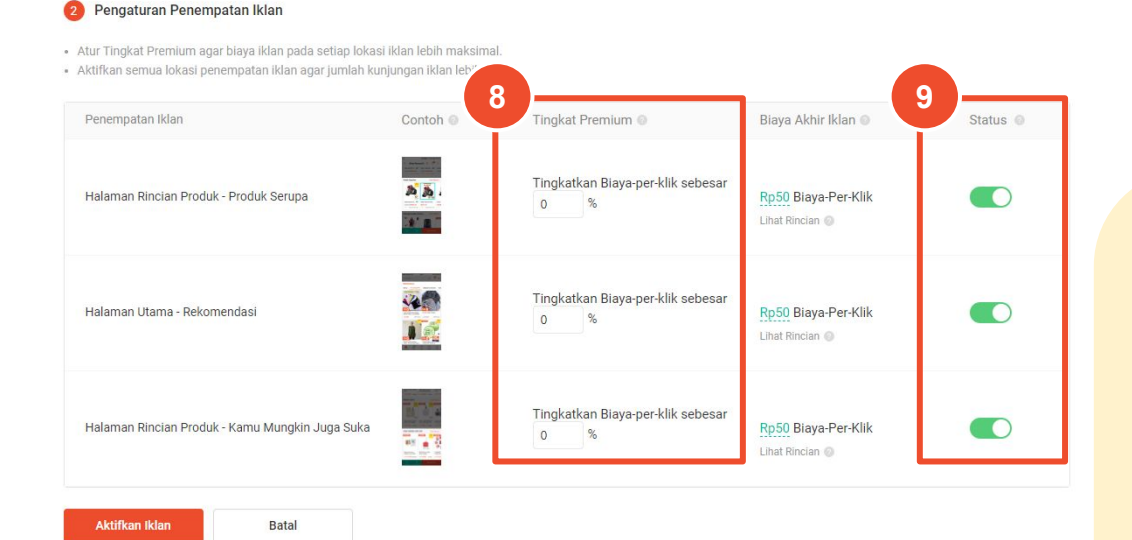

Untuk mengatur penempatan iklan: 8. Atur Tingkat Premium

#### 9. Aktifkan tombol status

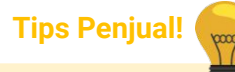

**Tingkat Premium** memungkinkan Anda untuk meningkatkan biaya-per-klik untuk setiap letak penempatan iklan. Biaya-per-klik Anda akan dinaikkan oleh tarif premium untuk meningkatkan kunjungan toko pada letak penempatan yang dipilih. Biaya akhir iklan adalah biaya maksimum yang Anda bayar per klik.

Contoh: jika biaya-per-klik Anda sebesar Rp50 dan tarif premium adalah 50% untuk Produk Serupa, maka biaya akhir iklan Anda untuk Produk Serupa adalah Rp75 = Rp50 x (100% + 50%).

**Status** memungkinkan Anda untuk mengatur aktif/ tidaknya iklan pada lokasi penempatan.

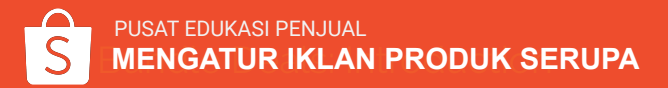

#### 2 Pengaturan Penempatan Iklan

- Atur Tingkat Premium agar biaya iklan pada setiap lokasi iklan lebih maksimal.
- Aktifkan semua lokasi penempatan iklan agar jumlah kunjungan iklan lebih tinggi.

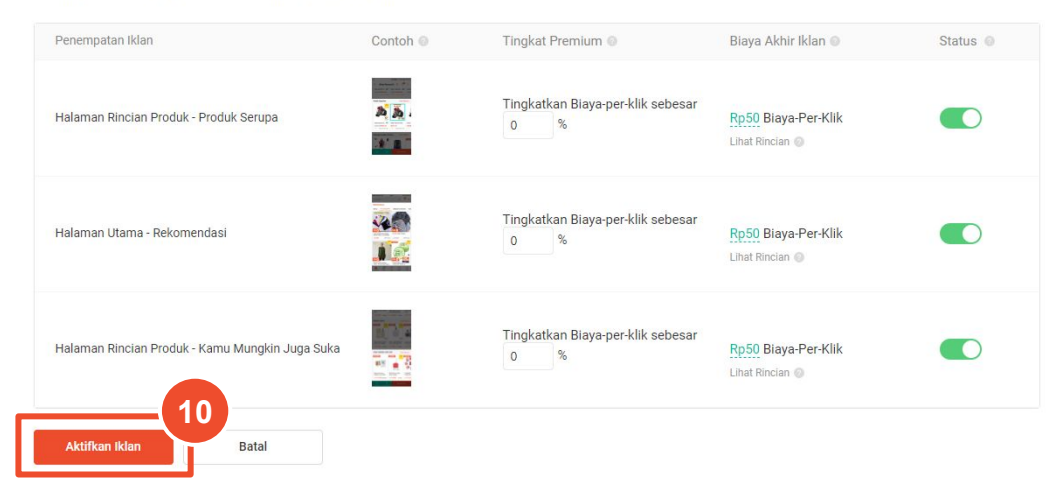

#### 10. Klik Aktifkan Iklan

Klik <u>di sini</u> untuk melihat cara mengatur Iklan Produk Serupa.

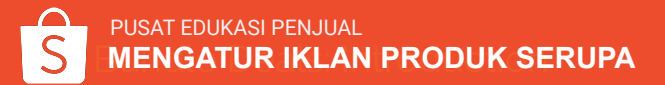

# **MENGATUR IKLAN TOKO**

S Shopee Seller Centre Kembali ke tampilan sebelumnya >

#### E Pesanan Cek data penjualan harian secara Real-Time di sini! 9999999 > Pesanan Saya Kirimkan Pesanan Pembatalan/ Data Toko Saya (Waktu update terakhir: 11:00) Lainnya > Pengembalian Informasi data toko untuk pesanan dibayar Penjualan 🕦 Total Pengunjung Unik 🕦 Produk Dilihat (i) Produk Rp 0,00 0 0 Produk Saya vs kemarin 0.00% vs kemarin 0.00% --Tambah Produk Baru Pelanggaran Saya Pesanan (i) Tingkat Konversi (i) 0 0.00% Promosi Saya 00:00 vs kemarin 0.00% -vs kemarin 0.00% -Promosi Saya Iklanku 🗇 Keuangan Promosi Saya Informasi promosi berkaitan dengan tokomu Penghasilan Saya Saldo Sava Promo **Rekening Bank**

### 1. Login ke Seller Centre > klik Iklanku

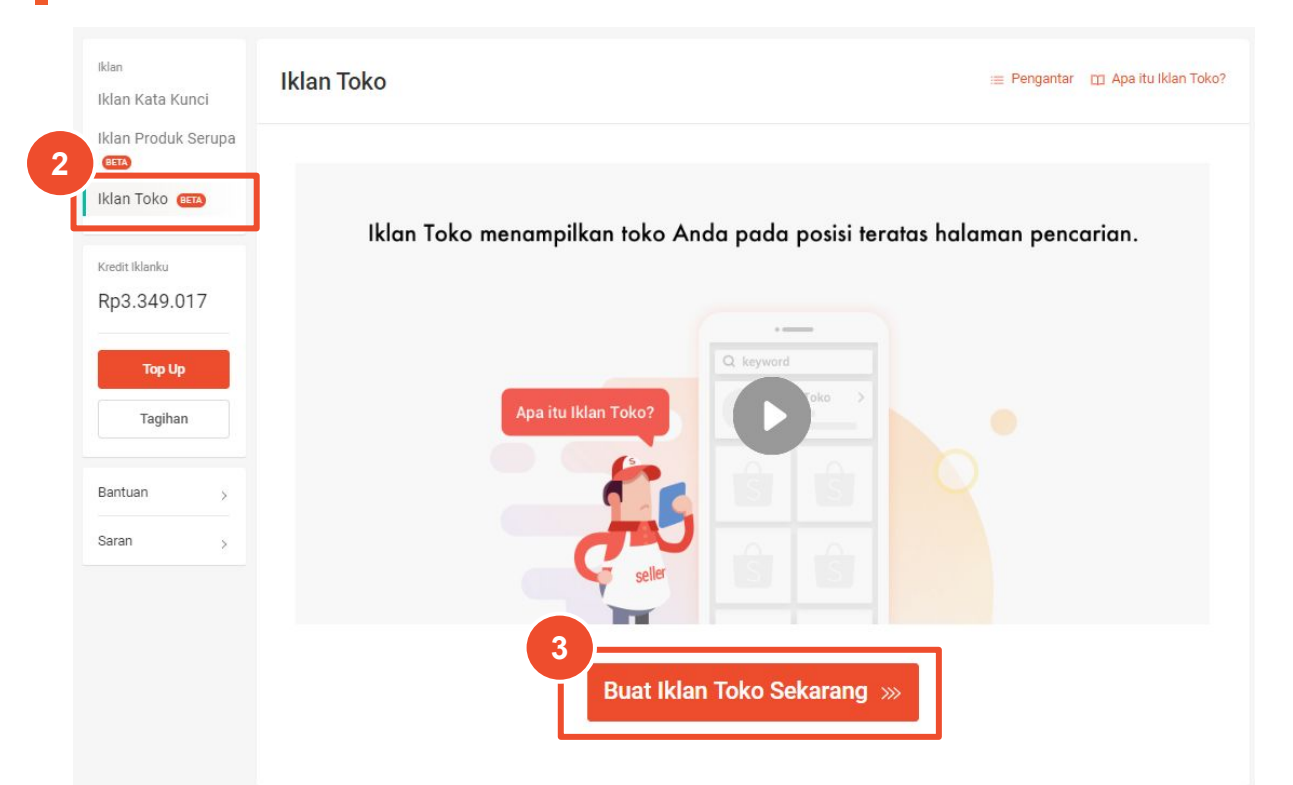

2. Pilih Iklan Toko
 3. Klik Buat Iklan Toko Sekarang

PUSAT EDUKASI PENJUAL

MENGATUR IKLAN TOKO

| Buat Iklan Toko                                                                   |                                   |
|-----------------------------------------------------------------------------------|-----------------------------------|
| Modal Saldo: Rp42.988.193                                                         |                                   |
| O Tanpa Batas<br>Iklan ini dapat mendukung 0 klik bedasarkan saldo Anda sekarang. | 🚫 Tentukan Modal 🛛                |
| Periode                                                                           |                                   |
| O Tanpa Batas Waktu                                                               | 🔿 Tetapkan Tanggal Mulai/ Selesai |
| Tetapkan Kata Pencarian                                                           |                                   |
| + Tambah rekomendasi Kata Pencarian                                               |                                   |
|                                                                                   | Aktifkan Iklan Batal              |

#### 4. Atur Modal

**Modal** menunjukkan maksimum biaya yang ingin Anda bayarkan. Ketika modal habis, iklan akan berhenti ditampilkan. Anda dapat memilih untuk tidak mengatur batas modal, atau mengatur modal harian, atau total modal.

- Pilih "Tanpa Batas" jika iklan Anda ingin dilihat secara berkelanjutan, atau jika Anda tidak yakin dengan berapa jumlah klik yang harus Anda peroleh untuk mendapatkan pesanan.
- Pilih "Tentukan Modal" dengan pilihan Modal Harian atau Total Modal jika Anda ingin memotong biaya iklan.

|   | Buat Iklan Toko                                                                   |                                   |
|---|-----------------------------------------------------------------------------------|-----------------------------------|
|   | Modal Saldo: Rp42.988.193                                                         |                                   |
| 5 | O Tanpa Batas<br>Iklan ini dapat mendukung 0 klik bedasarkan saldo Anda sekarang. | 🚫 Tentukan Modal 🔍                |
| Ĭ | Periode                                                                           |                                   |
|   | O Tanpa Batas Waktu                                                               | 🔿 Tetapkan Tanggal Mulai/ Selesai |
|   | Tetapkan Kata Pencarian                                                           |                                   |
|   | + Tambah rekomendasi Kata Pencarian                                               |                                   |
|   |                                                                                   | Aktifkan Iklan Batal              |

### 5. Atur Periode

**Periode** menunjukkan durasi pengaktifan iklan. Setelah batas waktu habis, iklan tidak akan ditampilkan lagi. Anda dapat memilih "Tanpa Batas Waktu" atau "Tetapkan Tanggal Mulai/ Selesai"

- Pilih "Tanpa Batas Waktu" jika Anda ingin iklan Anda ditampilkan secara berkelanjutan.
- Pilih "Tetapkan Tanggal Mulai/ Selesai" jika Anda hanya ingin mempromosikan produk di hari-hari tertentu, misalnya saat periode promosi.

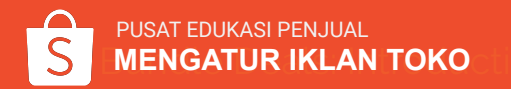

| Mongotur | Iklan | Taka |
|----------|-------|------|
| mengatur | ikian | ΙΟΚΟ |

#### **Buat Iklan Toko**

| Modal Saldo: Rp42.988.193                                                                                 |                                   |
|----------------------------------------------------------------------------------------------------|-----------------------------------|
| <ul> <li>Tanpa Batas</li> <li>Iklan ini dapat mendukung 0 klik bedasarkan saldo Anda sekarang.</li> </ul> | 🔵 Tentukan Modal 💿                |
| Periode                                                                                                   |                                   |
| O Tanpa Batas Waktu                                                                                       | 🔿 Tetapkan Tanggal Mulai/ Selesai |
| Tetapkan Kata Pencarian                                                                                   |                                   |
| + Tambah rekomendasi Kata Pencarian                                                                       |                                   |
|                                                                                                    | Aktifkan Iklan Batal              |

#### 6. Klik **+ Tambah rekomendasi Kata Pencarian**

Tips Penjual!

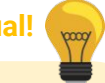

**Kata pencarian** menentukan letak munculnya iklan Anda di halaman hasil pencarian. Pilih kata pencarian yang mungkin dicari oleh Pembeli untuk menemukan produk Anda.

Kata pencarian yang direkomendasikan Shopee akan memberikan Anda ide kata pencarian apa yang cocok dengan produk Anda.

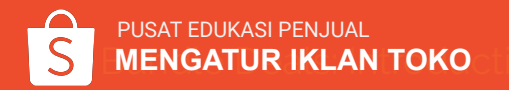

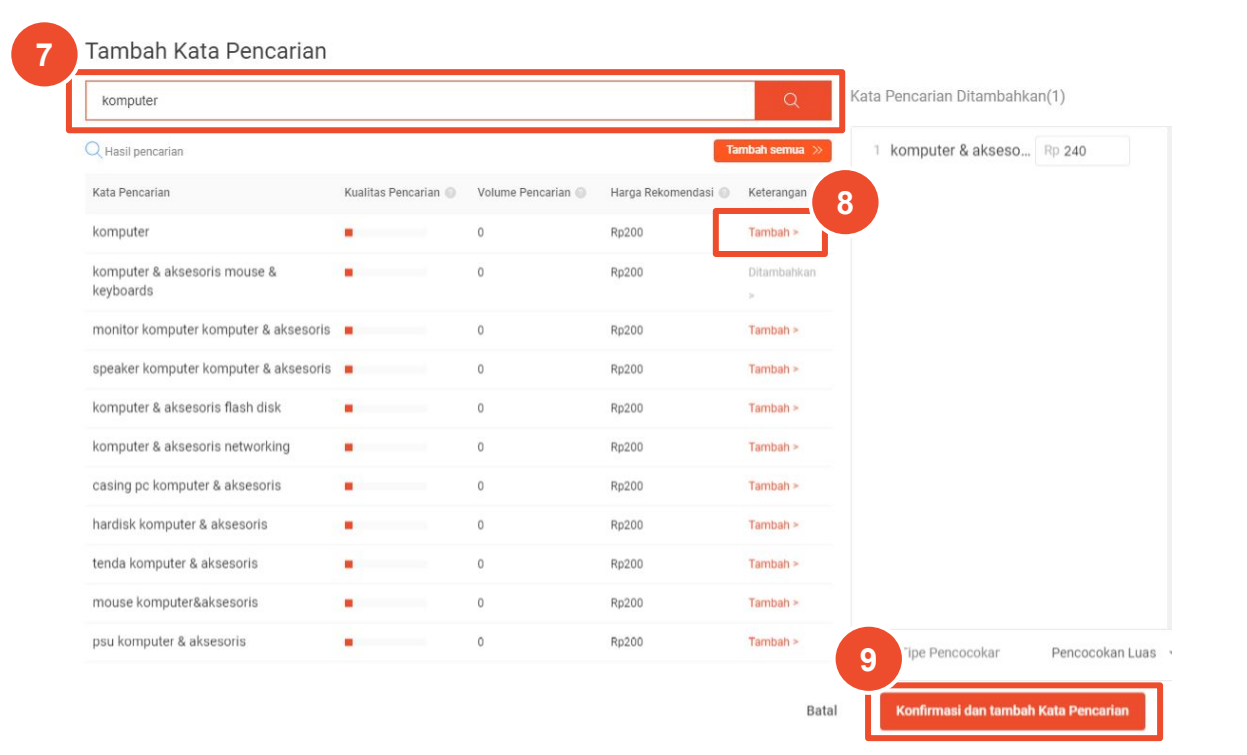

7. Cari kata pencarian yang Anda inginkan.

8. Klik **Tambah** untuk menambahkan kata pencarian.

9. Klik Konfirmasi dan tambah Kata Pencarian.

#### **Tips Penjual!**

Anda dapat menggunakan Kualitas Pencarian, Volume Pencarian, dan Harga Rekomendasi untuk mengukur seberapa baik kinerja kata kunci pencarian.

### Tambah Kata Pencarian

foundation

foundation tidak dapat digunakan saat ini. Mohon masukkan kata kunci lain.

### Tips Penjual!

#### Apa itu Kata Pencarian Tertentu?

Kata pencarian tertentu tidak dapat digunakan untuk membuat Iklan Toko karena tingginya preferensi Pembeli untuk toko tertentu.

Contoh: ketika Pembeli mencari "foundation Emina", kemungkinan besar mereka ingin menemukan Toko Official Emina. Dengan demikian, untuk mempertahankan pengalaman berbelanja yang baik, hasil pencarian untuk kata tertentu hanya akan menampilkan profil toko resmi, bukan profil toko Anda.

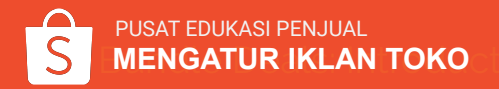

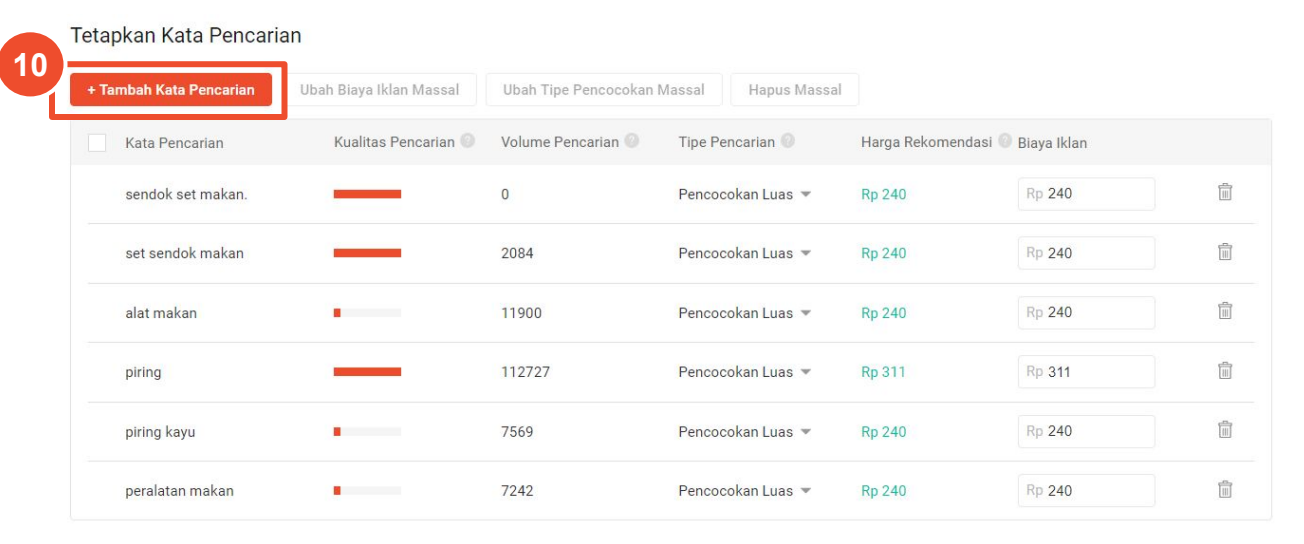

10. Klik **+ Tambah Kata Pencarian** untuk menambahkan kata pencarian baru.

Aktifkan Iklan Batal

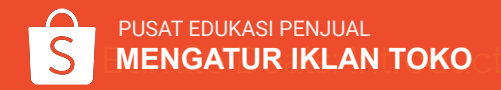

#### Tetapkan Kata Pencarian

| + Tambah Kata Pencarian | Ubah Biaya Iklan Massal | Ubah Tipe Penc 11  | ssal Hapus Massa  | ıl            |                     |     |
|-------------------------|-------------------------|--------------------|-------------------|---------------|---------------------|-----|
| Kata Pencarian          | Kualitas Pencarian 🔘    | Volume Pencarian 😈 | Tipe Pencarian 🔘  | Harga Rekomen | idasi 🔘 Biaya Iklan |     |
| sendok set makan.       | _                       | 0                  | Pencocokan Luas 🔻 | Rp 240        | Rp 240              | Ē   |
| set sendok makan        | _                       | 2084               | Pencocokan Luas 🔻 | Rp 240        | Rp 240              | iii |
| alat makan              |                         | 11900              | Pencocokan Luas 🔻 | Rp 240        | Rp 240              | Ē   |
| piring                  |                         | 112727             | Pencocokan Luas 🔻 | Rp 311        | Rp 311              | Ē   |
| piring kayu             |                         | 7569               | Pencocokan Luas 🔻 | Rp 240        | Rp 240              | Ē   |
| peralatan makan         |                         | 7242               | Pencocokan Luas 🔻 | Rp 240        | Rp 240              | Ĩ   |

Aktifkan Iklan

Batal

#### 11. Atur Pencocokan

#### **Tips Penjual!**

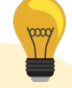

#### Apa itu Jenis Pencocokan?

Pencocokan mengontrol pencarian mana yang akan menampilkan iklan Anda.

- Pencocokan Luas akan menampilkan iklan ketika Pembeli mencari kata yang mengandung kata pencarian yang Anda pilih. Contoh: jika Pembeli mencari "gaun" menggunakan Pencocokan Luas, iklan Anda dapat muncul pada pencarian "gaun", "baju", dan "kemeja"
- Pencocokan Spesifik menampilkan iklan ketika Pembeli mencari kata pencarian yang Anda pilih. Contoh: jika Pembeli mencari "gaun" menggunakan Pencocokan Spesifik iklan Anda mungkin muncul di pencarian "gaun", "GAUN", "Gaun"

### 12. Atur Biaya Iklan

#### Tetapkan Kata Pencarian

| + Tambah Kata Pencarian | Ubah Biaya Iklan Massal | Ubah Tipe Pencocokan | Massal Hapus Massa | 1                   | 2           |   |
|-------------------------|-------------------------|----------------------|--------------------|---------------------|-------------|---|
| Kata Pencarian          | Kualitas Pencarian 💿    | Volume Pencarian 🔘   | Tipe Pencarian 🔘   | Harga Rekomendasi 🕷 | Biaya Iklan |   |
| sendok set makan.       | _                       | 0                    | Pencocokan Luas 🔻  | Rp 240              | Rp 240      | Ĩ |
| set sendok makan        | _                       | 2084                 | Pencocokan Luas 🔻  | Rp 240              | Rp 240      | Ē |
| alat makan              |                         | 11900                | Pencocokan Luas 🔻  | Rp 240              | Rp 240      | 1 |
| piring                  |                         | 112727               | Pencocokan Luas 💌  | Rp 311              | Rp 311      | Ī |
| piring kayu             |                         | 7569                 | Pencocokan Luas 💌  | Rp 240              | Rp 240      | Ĩ |
| peralatan makan         |                         | 7242                 | Pencocokan Luas 🔻  | Rp 240              | Rp 240      | Î |
|                         |                         |                      |                    |                     |             |   |

Aktifkan Iklan Batal

### Tips Penjual!

**Biaya Iklan** menunjukkan harga tertinggi yang ingin Anda bayarkan untuk setiap klik pada iklan Anda. Biaya ini digunakan untuk menghitung peringkat iklan Anda (atau seberapa sering iklan Anda akan muncul di hasil pencarian). Semakin tinggi biaya-per-klik, semakin tinggi pula peringkat iklan Anda.

Untuk Iklan Toko, iklan Anda hanya akan muncul di halaman hasil pencarian apabila iklan tersebut menduduki peringkat 1.

Biaya-per-klik dimulai dari Rp200 per klik dan meningkat tergantung pada permintaan. Biaya yang Anda bayarkan kemungkinan lebih rendah dari biaya-per-klik yang Anda tetapkan, tergantung pada biaya-per-klik iklan lainnya.

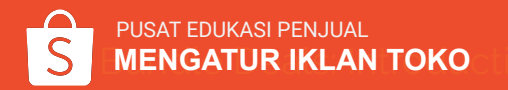

| Tambah Kata Pencarian | Ubah Biaya Iklan Massal | Ubah Tipe Pencocokan | Massal Hapus Massa | 1             |                    |   |
|-----------------------|-------------------------|----------------------|--------------------|---------------|--------------------|---|
| Kata Pencarian        | Kualitas Pencarian 🕥    | Volume Pencarian 🥥   | Tipe Pencarian 🔘   | Harga Rekomen | dasi 🔘 Biaya Iklan |   |
| sendok set makan      | -                       | 305                  | Pencocokan Luas 🔻  | Rp 180        | Rp 180             |   |
| set sendok makan      | _                       | 316                  | Pencocokan Luas 🔻  | Rp 180        | Rp 180             | Î |
| alat makan            |                         | 1056                 | Pencocokan Luas 🔻  | Rp 180        | Rp 180             | Ĩ |
| piring                |                         | 22878                | Pencocokan Luas 🔻  | Rp 180        | Rp 180             | Î |
| piring kayu           |                         | 814                  | Pencocokan Luas 👻  | Rp 180        | Rp 180             | Î |
| peralatan makan       | -                       | 1915                 | Pencocokan Luas 👻  | Rp 180        | Rp 180             | Î |

13. Jika Anda ingin mengubah pengaturan untuk beberapa kata pencarian secara bersamaan, centang kata pencarian yang ingin Anda ubah secara massal dan klik **Ubah Massal** 

#### Tetapkan Kata Pencarian

| + Tambah Kata Pencarian | Ubah Biaya Iklan Massal | Ubah Tipe Pencocokan | Massal Hapus Massa |               |                     |   |
|-------------------------|-------------------------|----------------------|--------------------|---------------|---------------------|---|
| Kata Pencarian          | Kualitas Pencarian 🔍    | Volume Pencarian 🔘   | Tipe Pencarian 🔘   | Harga Rekomer | ndasi 🔘 Biaya Iklan |   |
| sendok set makan        | _                       | 305                  | Pencocokan Luas 🔻  | Rp 180        | Rp 180              | Ĩ |
| set sendok makan        |                         | 316                  | Pencocokan Luas 🔻  | Rp 180        | Rp 180              | Î |
| alat makan              | -                       | 1056                 | Pencocokan Luas 💌  | Rp 180        | Rp 180              | Î |
| piring                  |                         | 22878                | Pencocokan Luas 🔻  | Rp 180        | Rp 180              | Ē |
| piring kayu             |                         | 814                  | Pencocokan Luas 🔻  | Rp 180        | Rp 180              | Î |
| peralatan makan         |                         | 1915                 | Pencocokan Luas 👻  | Rp 180        | Rp 180              | Î |
|                         |                         | 14<br>Aktifkan Iklan | Batal              |               |                     |   |

### 14. Klik Aktifkan Iklan.

Klik <u>di sini</u> untuk melihat cara mengatur Iklan Toko

# MENINJAU & MENINGKATKAN PERFORMA IKLAN

Pelajari cara memantau dan mengubah pengaturan berbagai jenis iklan.

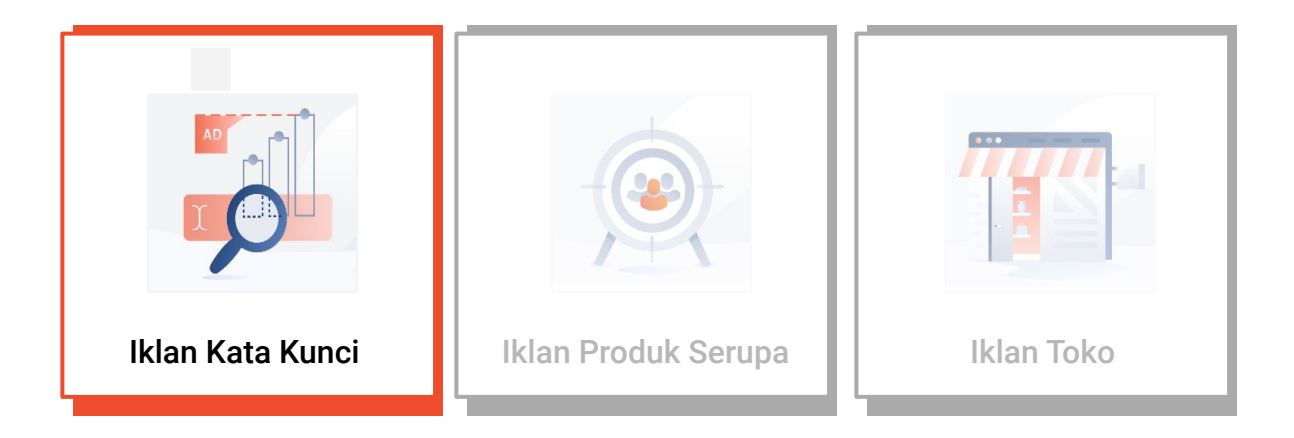

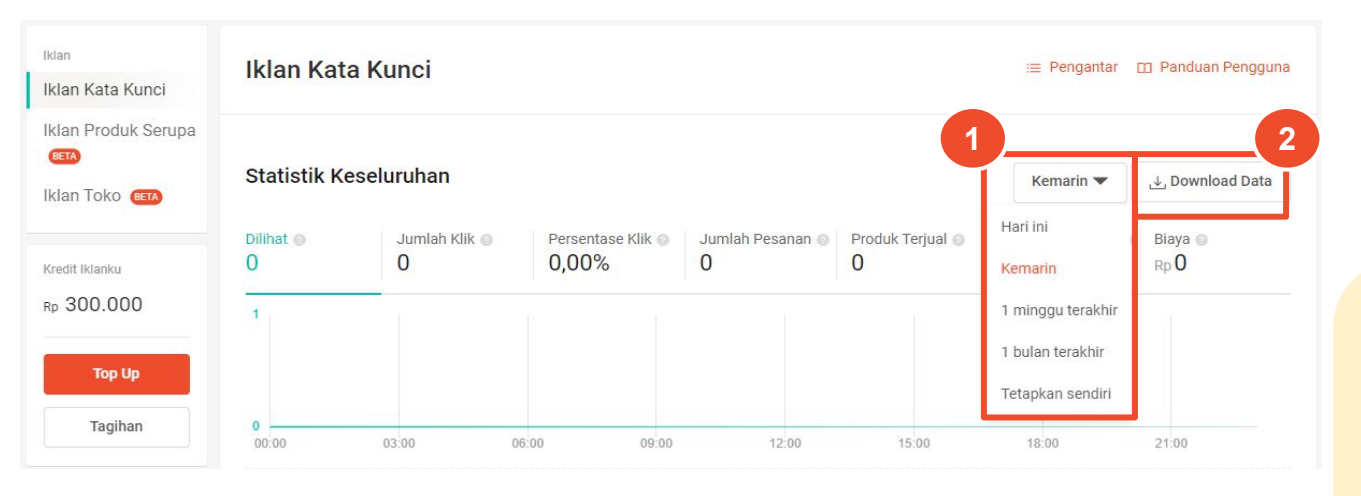

Klik di sini untuk memahami penjelasan dari setiap metrik.

 Ubah durasi waktu untuk menentukan periode dari data performa iklan.
 Klik **Download Data** untuk mengunduh data.

- Jalankan iklan minimal 2 minggu untuk memastikan bahwa Anda memiliki data yang cukup untuk dianalisis.
- Data performa iklan hanya tersedia selama 90 hari terakhir. Anda dapat mengunduh data secara rutin jika membutuhkan data lebih dari 90 hari lalu.

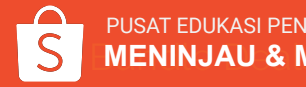

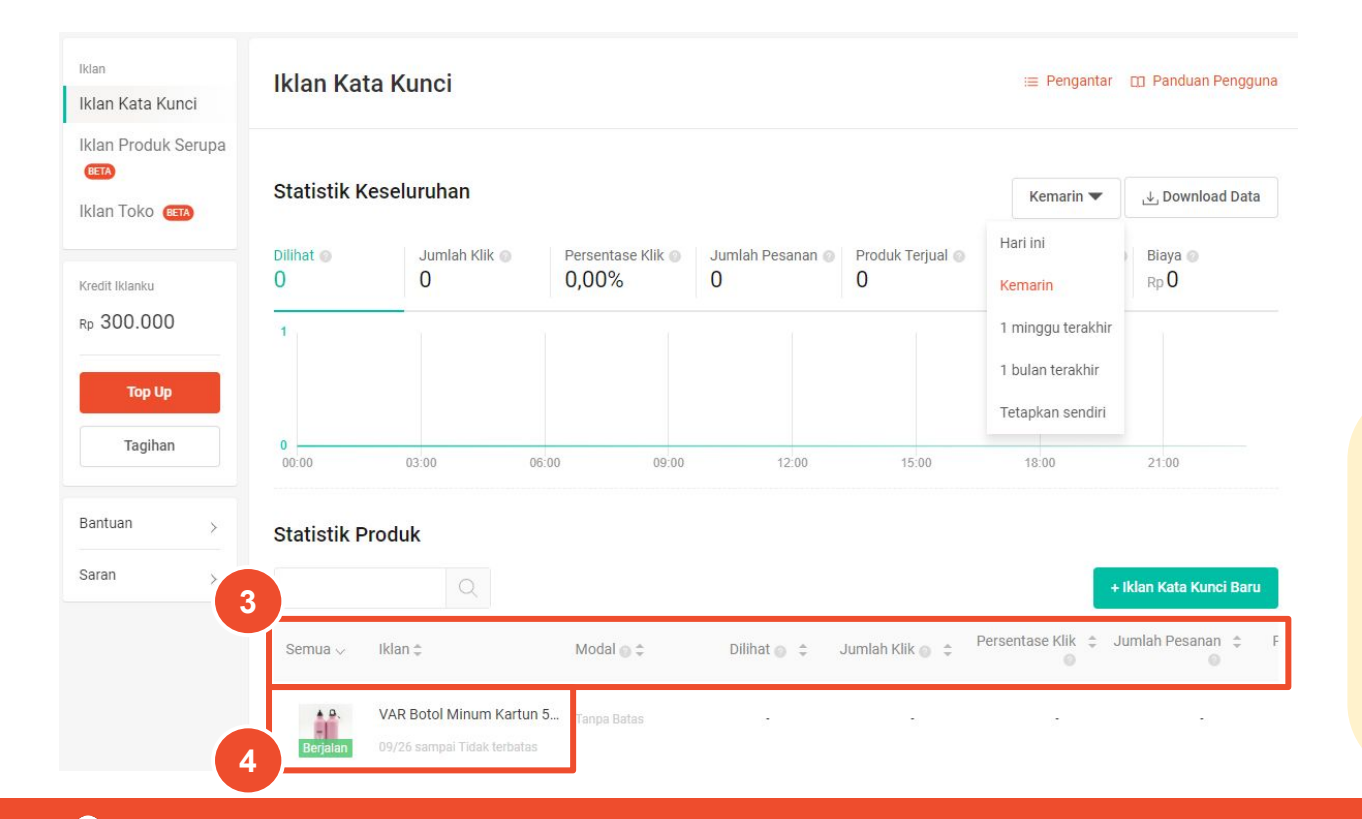

PUSAT EDUKASI PENJUAL

MENINJAU & MENINGKATKAN PERFORMA IKLAN

3. Lihat **Statistik Produk** untuk melihat rincian kinerja iklan (seret ke kanan untuk melihat metrik lainnya).

4. Klik produk terkait untuk melihat dan mengunduh performa iklan.

- Ketika Anda mengunduh performa iklan untuk setiap produk, Anda dapat melihat data iklan secara lebih detail jika Anda menggunakan Pencocokan Luas.

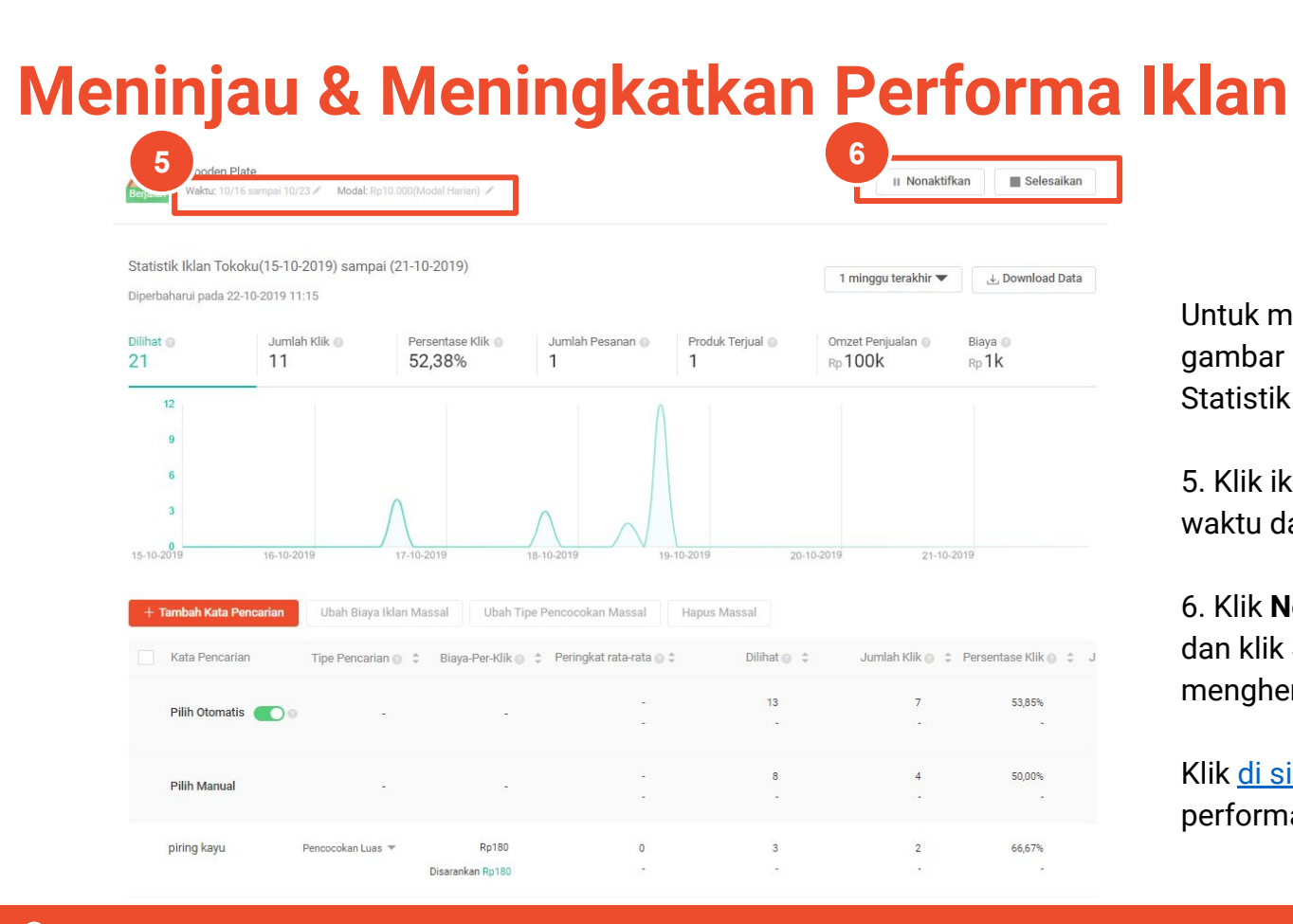

Untuk mengubah Iklan Kata Kunci, klik gambar produk tersebut pada bagian Statistik Produk.

5. Klik ikon 💉 untuk menyesuaikan waktu dan modal iklan.

6. Klik **Nonaktifkan** untuk menjeda iklan dan klik **Selesaikan** untuk menghentikan iklan.

Klik <u>di sini</u> untuk mengoptimalkan performa Iklan Kata Kunci.

II Nonaktifkan

Selesaikan

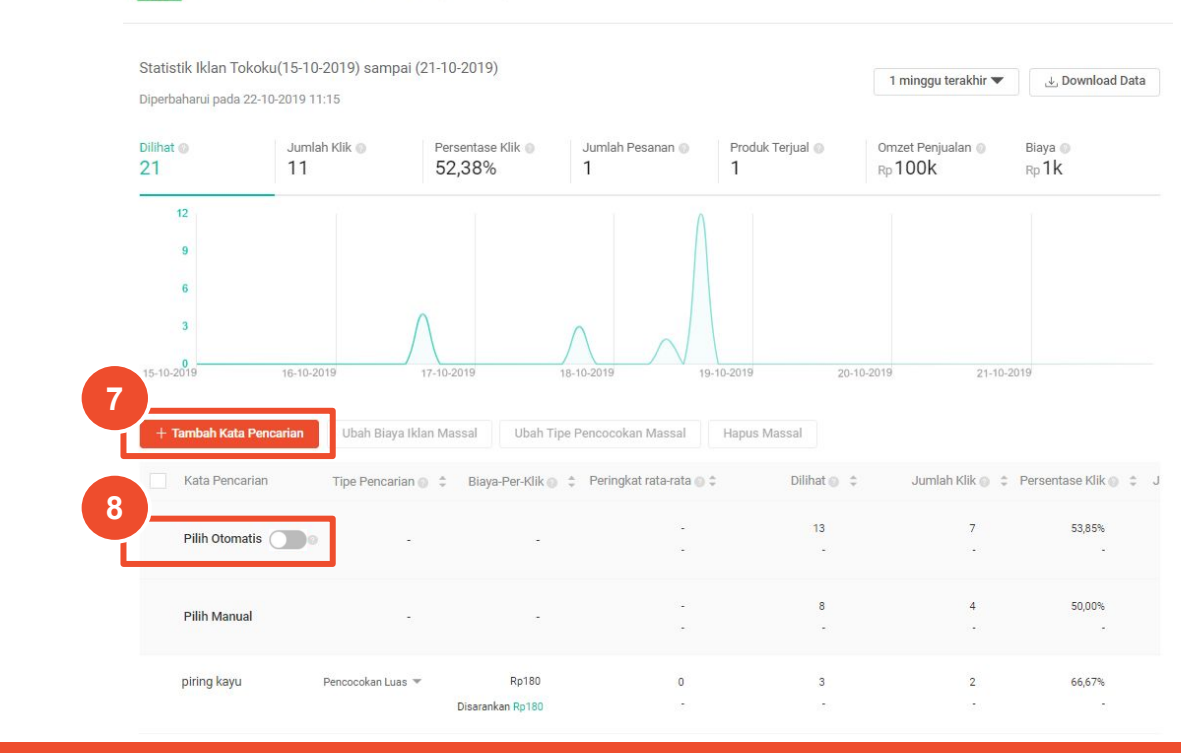

Wooden Plate

PUSAT EDUKASI PENJUAL

MENINJAU & MENINGKATKAN PERFORMA IKLAN

Waktu: 10/16 sampai 10/23 / Modal: Rp10.000(Modal Harian) /

Untuk mengubah Iklan Kata Kunci, klik gambar produk tersebut pada bagian Statistik Produk.

7. Klik tombol untuk mengaktifkan Pilih Otomatis.

8. Untuk menambah kata pencarian, klik **+ Tambah Kata Pencarian** 

Klik <u>di sini</u> untuk Mengoptimalkan Performa Iklan Kata Kunci Kunci.

\*Saat ini opsi Pilih Otomatis tersedia dalam Versi BETA.

| tatistik Iklan Tokoku(1<br>iperbaharui pada 22-10-20 | 5-10-2019) sampai (21-10<br>19 11:15 | 0-2019)                               |                         |                            |                  |
|------------------------------------------------------|--------------------------------------|---------------------------------------|-------------------------|----------------------------|------------------|
|                                                      |                                      |                                       |                         | 1 minggu terakhir 🖲        | 🖌 Download Data  |
| ilihat ()<br>21                                      | Jumlah Klik  Per                     | rsentase Klik 🌒 🛛 Jumlah P<br>2,38% 1 | Pesanan  Produk Terjual | Omzet Penjualan<br>Rp 100k | Biaya 🌒<br>Rp 1k |
| 12                                                   |                                      |                                       | ٨                       |                            |                  |
| 9                                                    |                                      |                                       |                         |                            |                  |
| 6                                                    |                                      |                                       |                         |                            |                  |
| 3                                                    | $\wedge$                             | $\wedge$                              |                         |                            |                  |
| 0                                                    | 10 2010                              | 2010 10 2010                          |                         | 20.40.2010                 | 0.2010           |

0

66,67%

Untuk mengubah Iklan Kata Kunci, klik gambar produk tersebut pada bagian Statistik Produk.

Untuk mengubah kata pencarian secara massal, centang semua/ beberapa kata pencarian dan pilih **Ubah Massal.** 

Pencocokan Luas 💌

piring kayu

Rp180

Disarankan Ro180

Pelajari tentang cara memantau dan mengubah pengaturan berbagai jenis iklan.

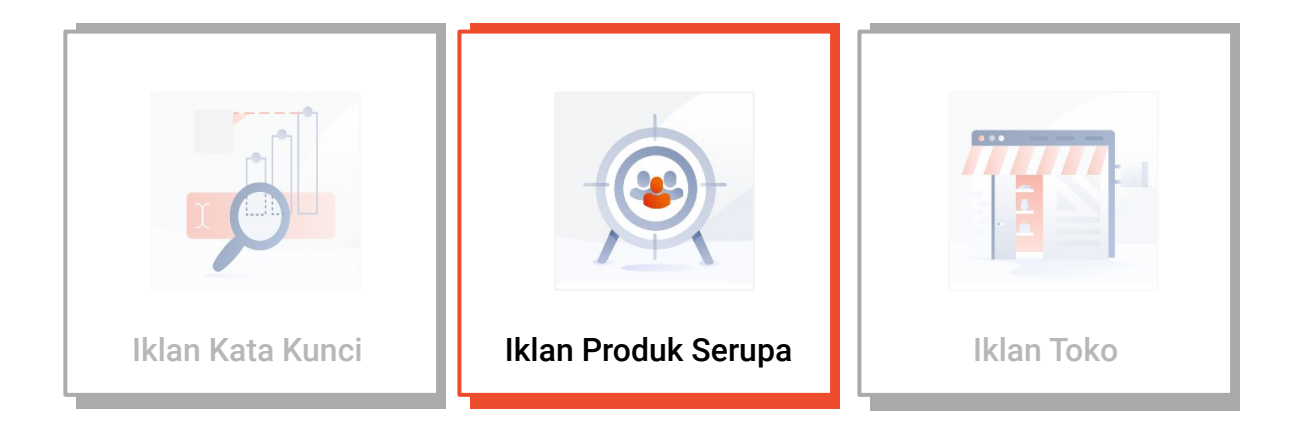

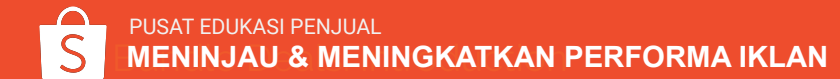

# Meninjau Performa Iklan Produk Serupa

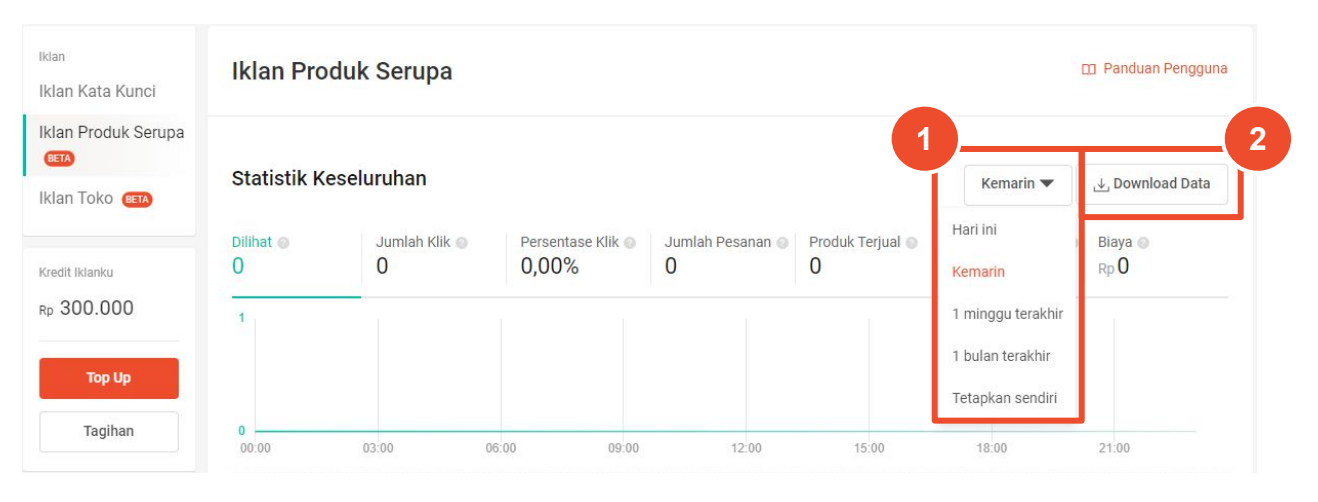

Klik di sini untuk memahami penjelasan dari setiap metrik.

 Ubah durasi waktu untuk menentukan periode dari data performa iklan.
 Klik **Download Data** untuk mengunduh data.

•

- Jalankan iklan minimal 2 minggu untuk memastikan bahwa Anda memiliki data yang cukup untuk dianalisis.
- Data performa iklan hanya tersedia selama 90 hari terakhir. Anda dapat mengunduh data secara rutin jika membutuhkan data lebih dari 90 hari lalu.

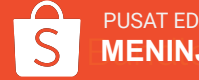

# Meninjau Performa Iklan Produk Serupa

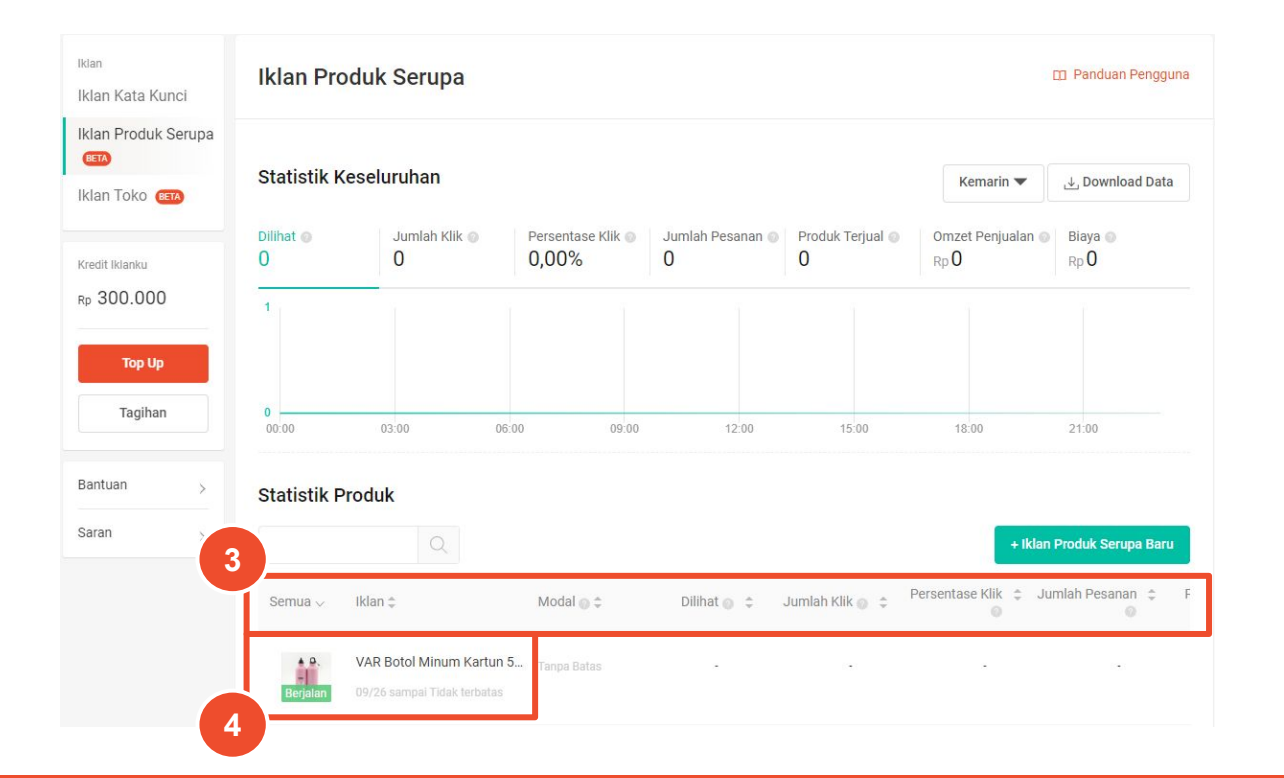

 Lihat Statistik Produk untuk melihat rincian tentang kinerja iklan (geser ke kanan untuk melihat metrik lainnya).
 Klik produk terkait untuk melihat dan mengunduh performa iklan.

### Tips Penjual!

Anda dapat mengurutkan iklan sesuai dengan metrik berdasarkan urutan tertinggi & terendah. Contoh: untuk melihat iklan yang paling berkesan, klik tombol 🗢 di sebelah kanan metrik 'Dilihat'

## Meningkatkan Performa Iklan Produk Serupa

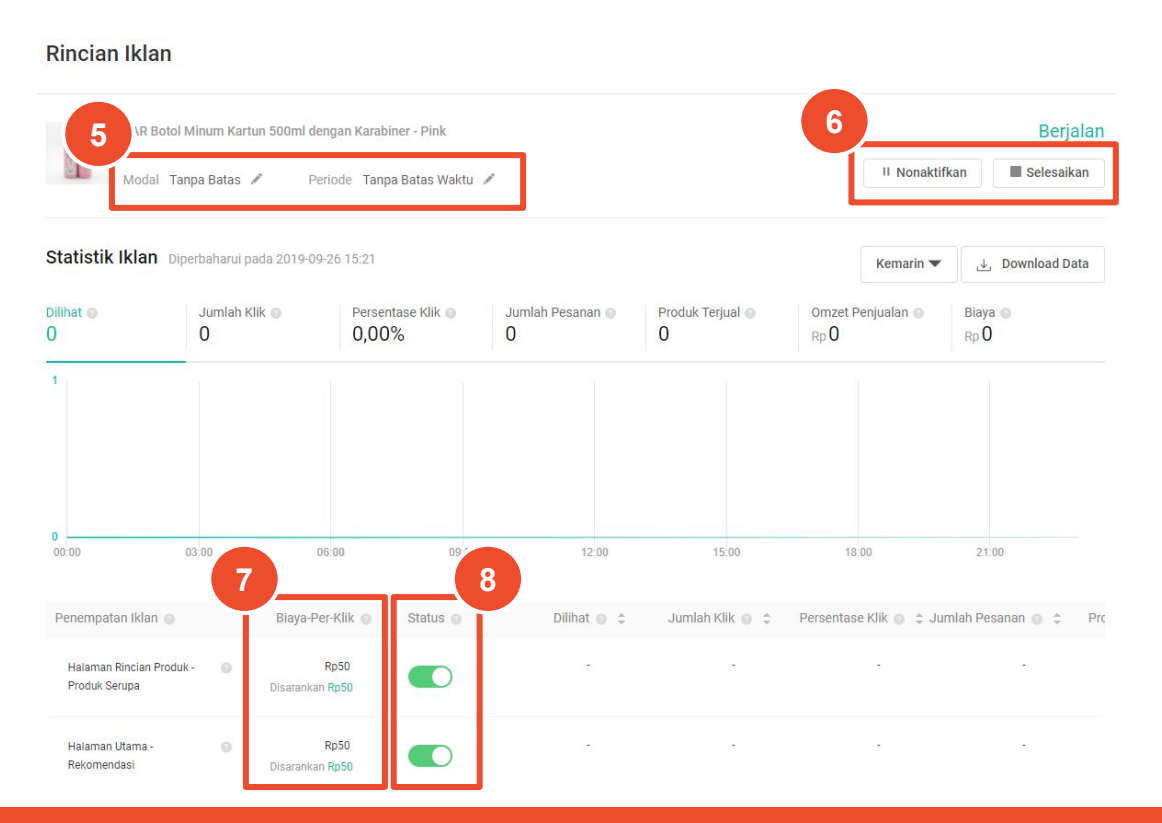

Untuk mengubah Iklan Produk Serupa, klik gambar produk tersebut pada bagian **Statistik Produk**.

5. Klik ikon vertice untuk menyesuaikan modal dan periode iklan.
6. Klik Nonaktifkan untuk menjeda iklan dan klik Selesaikan untuk menghentikan iklan.
7. Ubah biaya-per-klik untuk setiap penempatan iklan.
8. Ubah tombol untuk mengaktifkan/ menonaktifkan lokasi penempatan iklan.

Klik <u>di sini</u> untuk cara membuat Iklan Produk Serupa.

Pelajari tentang cara memantau dan mengubah pengaturan berbagai jenis iklan.

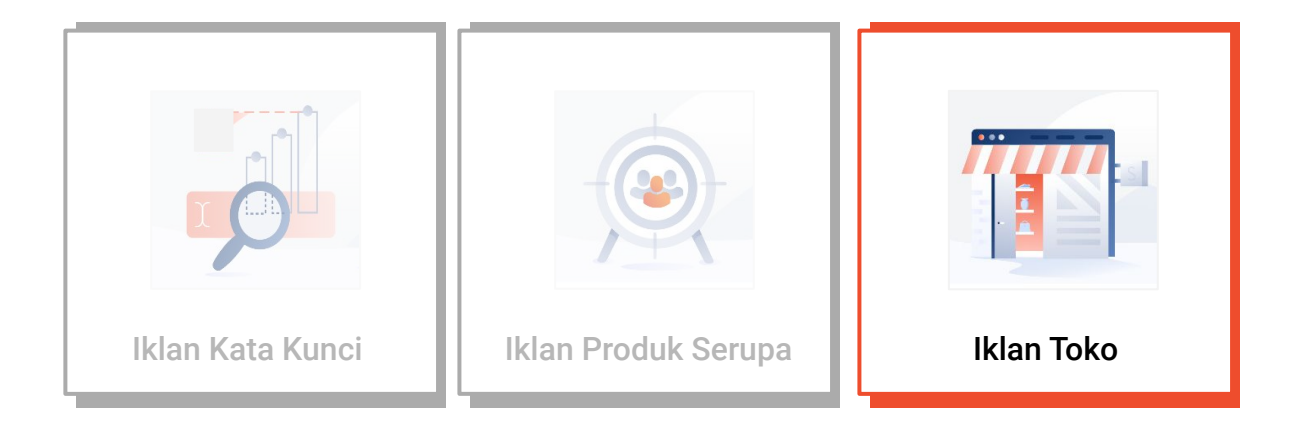

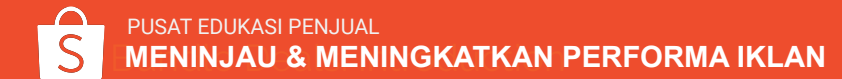

# Meninjau Performa Iklan Toko

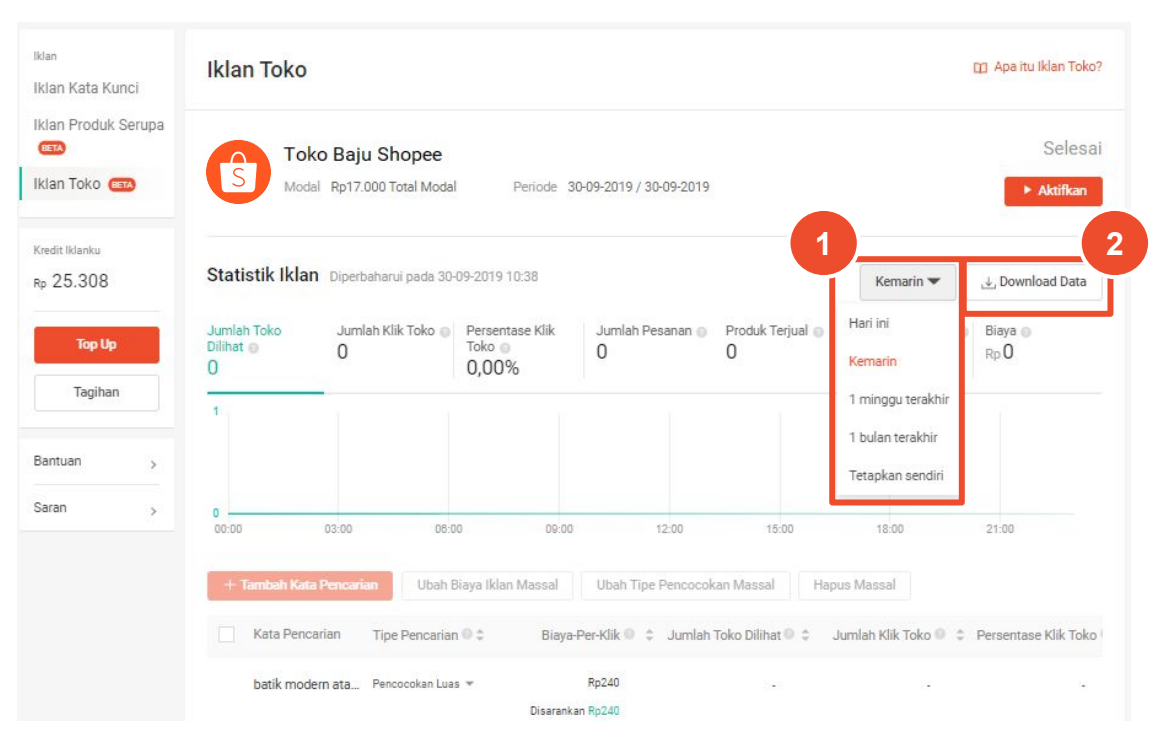

Klik <u>di sini</u> untuk memahami penjelasan dari setiap metrik.

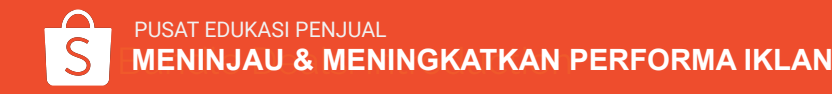

 Ubah durasi waktu untuk menentukan periode dari data performa iklan.
 Klik **Download Data** untuk mengunduh data.

- Berbeda dengan Iklan Kata Kunci dan Iklan Produk Serupa, Iklan Toko tidak memiliki Statistik Produk karena Anda mengiklankan keseluruhan toko dan bukan produk tertentu saja.
- Jalankan iklan minimal 2 minggu untuk memastikan bahwa Anda memiliki data yang cukup untuk dianalisis.
- Data performa iklan hanya tersedia selama 90 hari terakhir. Anda dapat mengunduh data secara rutin jika membutuhkan data lebih dari 90 hari lalu.

# Meninjau Performa Iklan Toko

| <sup>Iklan</sup><br>Iklan Kata Kunci               | Iklan Toko                    |                                     |                                     |                        |                       |                           | 😰 Apa itu Iklan Toko |
|----------------------------------------------------|-------------------------------|-------------------------------------|-------------------------------------|------------------------|-----------------------|---------------------------|----------------------|
| Iklan Produk Serupa<br>(1877)<br>Iklan Toko (1877) | S Toko                        | Baju Shopee<br>Rp17.000 Total Modal | Periode 3                           | 0-09-2019 / 30-09-2019 |                       |                           | Selesa<br>► Aktifkan |
| redit Iklanku<br>Ip 25.308                         | Statistik Iklan               | Diperbaharui pada 30-               | 09-2019 10:38                       |                        |                       | Kemarin 🔻                 | بغي Download Data    |
| Top Up                                             | Jumlah Toko<br>Dilihat 🔘<br>O | Jumlah Klik Toko 🥥<br>0             | Persentase Klik<br>Toko ()<br>0,00% | Jumlah Pesanan 💮<br>0  | Produk Terjual 🥥<br>0 | Omzet Penjualan 🍈<br>Rp 🛈 | Biaya 🚱<br>Rp 🛈      |
| Tagihan                                            | 1                             |                                     |                                     |                        |                       |                           |                      |
| aran >                                             | 0                             | 03:00 08:0                          | 0: 09:00                            | 12:00                  | 15:00                 | 18:00                     | 21:00                |
| 3                                                  | + Tambah Kata F               | Pencarian Ubah B                    | iaya Iklan Massal                   | Ubah Tipe Pencocok     | an Massal Hapi        | us Massal                 |                      |
|                                                    | Kata Pencar                   | ian Tipe Pencarian                  | © ≎ Biaya-                          | Per-Klik 🔍 💲 Jumlah '  | Toko Dilihat 🔍 🌲 🛛 J  | umlah Klik Toko 🔍 💲       | Persentase Klik Tok  |
|                                                    | batik moder                   | n ata Pencocokan Luas               | Diserank:                           | Rp240                  | 8                     |                           | 12                   |

3. Lihat Statistik Produk untuk melihat rincian tentang kinerja iklan (geser ke kanan untuk melihat metrik lainnya).

### Tips Penjual!

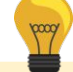

Anda dapat mengurutkan iklan sesuai dengan metrik berdasarkan urutan tertinggi & terendah. Contoh: untuk melihat iklan yang paling berkesan, klik tombol C di sebelah kanan metrik 'Dilihat'

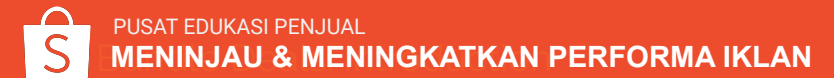

# Meninjau Performa Iklan Toko

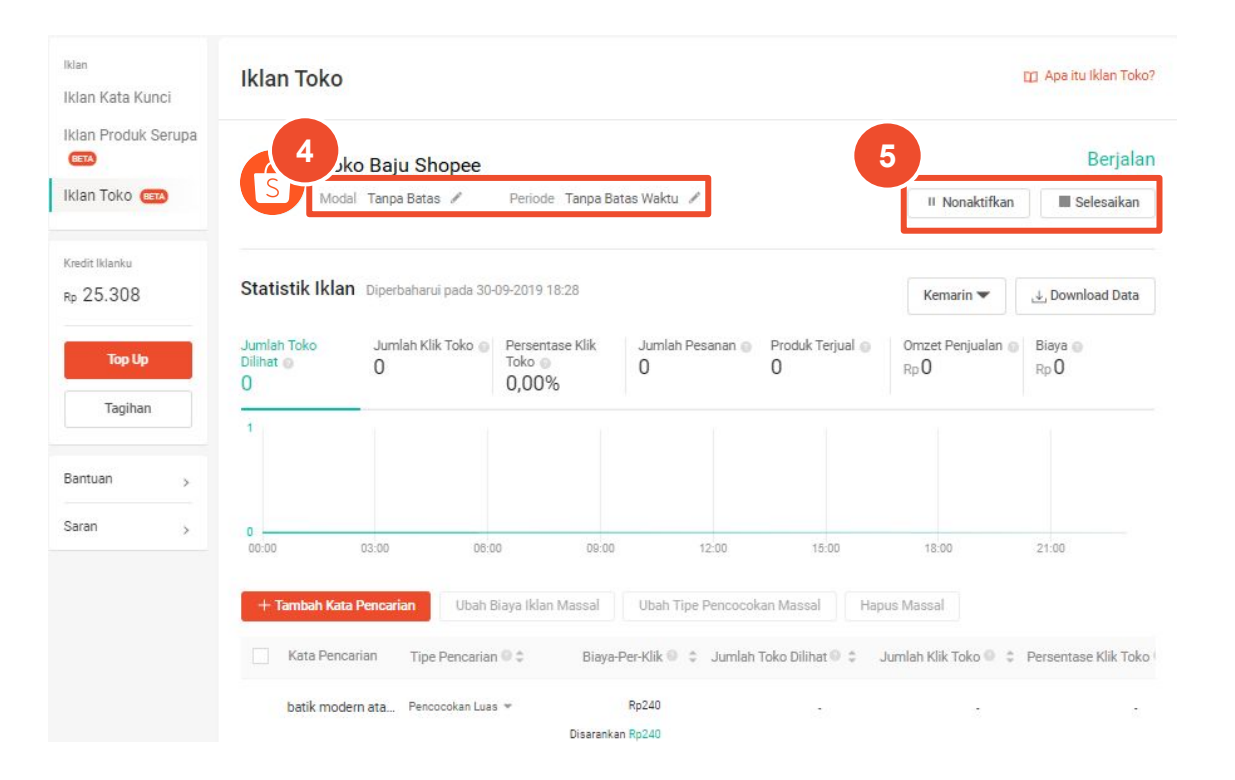

Untuk mengubah Iklan Kata Serupa, klik gambar produk tersebut pada bagian Statistik Produk.

4. Klik ikon 🖍 untuk menyesuaikan modal dan periode iklan.

5. Klik **Nonaktifkan** untuk menjeda iklan dan klik **Selesaikan** untuk menghentikan iklan.

Klik <u>di sini</u> untuk cara mengoptimalkan Iklan Toko.

# **TOP UP & TAGIHAN**

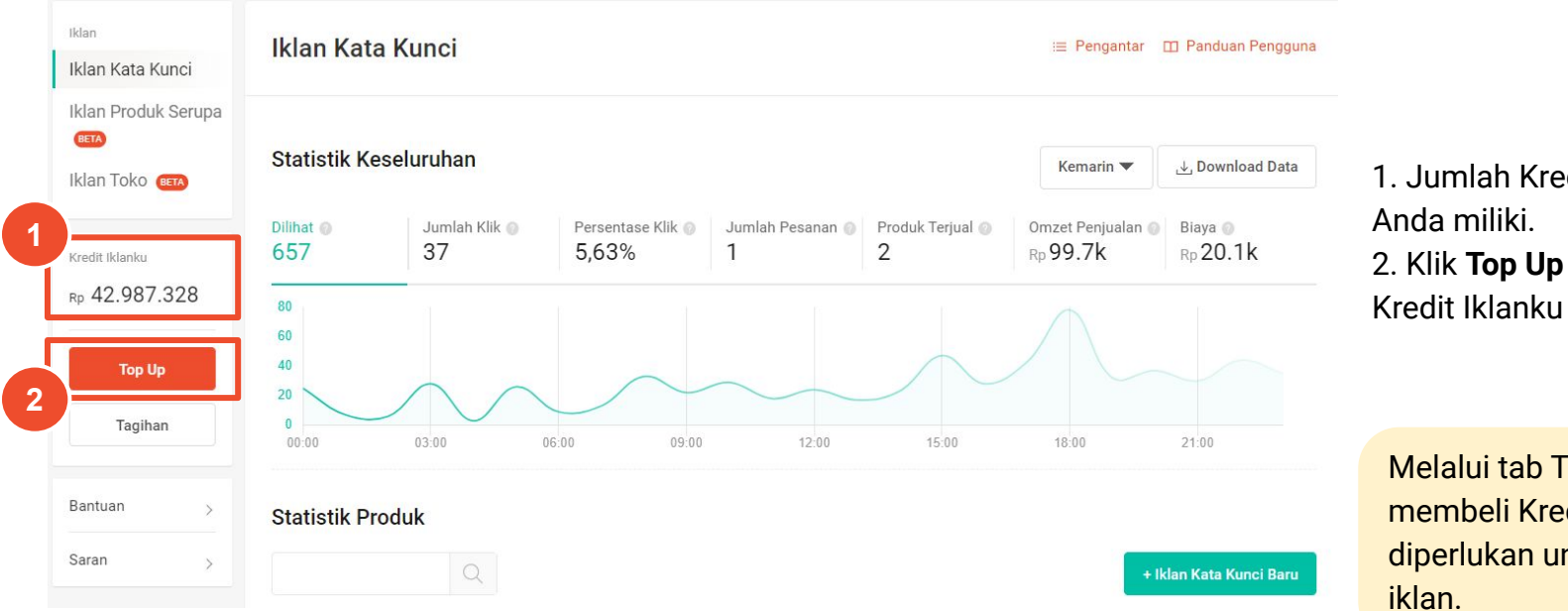

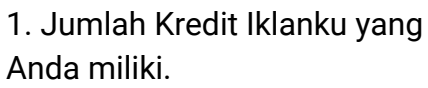

2. Klik **Top Up** untuk membeli Kredit Iklanku

Melalui tab Top Up, Anda dapat membeli Kredit Iklanku yang diperlukan untuk menjalankan iklan.

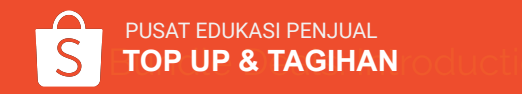

#### Top Up

| Dia Paké Lina Rés Repair<br>Kristi Karés  | Lima Putuh Rites Russel<br>Krędzi Uklaniu | Serand Rho Ropelt<br>Kredit Islanis      | Dua Natus Albu Report<br>Konda Marris                | Levi             |
|-------------------------------------------|-------------------------------------------|------------------------------------------|------------------------------------------------------|------------------|
| <sup>*25</sup> Ribu                       | <sup>°°</sup> 50 <sub>Ribu</sub>          | <sup>xp</sup> <b>100</b> <sub>Ribu</sub> | <sup>©</sup> 200 <sub>Ribu</sub>                     | <sup>™</sup> 500 |
|                                           |                                           |                                          |                                                      |                  |
|                                           |                                           |                                          |                                                      |                  |
| Rp25.000                                  | Rp50.000                                  | Rp100.000                                | Rp200.000                                            | Rp500.000        |
| Sano juna Ropola<br>Kradi Kolania<br>Rp 🥖 | Umu jaus Rapian<br>Kradit Namu            | Sepukh jina Rupat<br>Krada Islamu        | Linia Polish jana Rapise<br>Kradit Mareka<br>R p 🔚 🦳 |                  |
| Juta                                      | Djuta                                     | Juta                                     | SUJuta                                               |                  |
|                                           |                                           |                                          |                                                      |                  |
| C                                         | C                                         |                                          |                                                      |                  |
| P=1 000 000                               | Pp5 000 000                               | Rp10.000.000                             | Pp50.000.000                                         |                  |

Ubah Pengaturan >

Auto Top Up Top up Kredit Iklanku secara otomatis dari Saldo Penjual ketika saldo iklanmu sedikit **info lebih lanjut**.

Saat Saldo Iklanku kurang dari Rp12.000, Top Up Rp25.000

PUSAT EDUKASI PENJUAL

FOP UP & TAGIHAN

3. Klik jumlah top up yang Anda inginkan dan *checkout*.

Lakukan proses *checkout* dan Kredit Iklanku akan masuk ke akunmu!

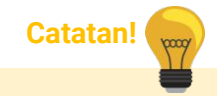

Kredit Iklanku tidak dapat dikembalikan dan tidak memiliki tanggal kedaluwarsa.

#### Top Up

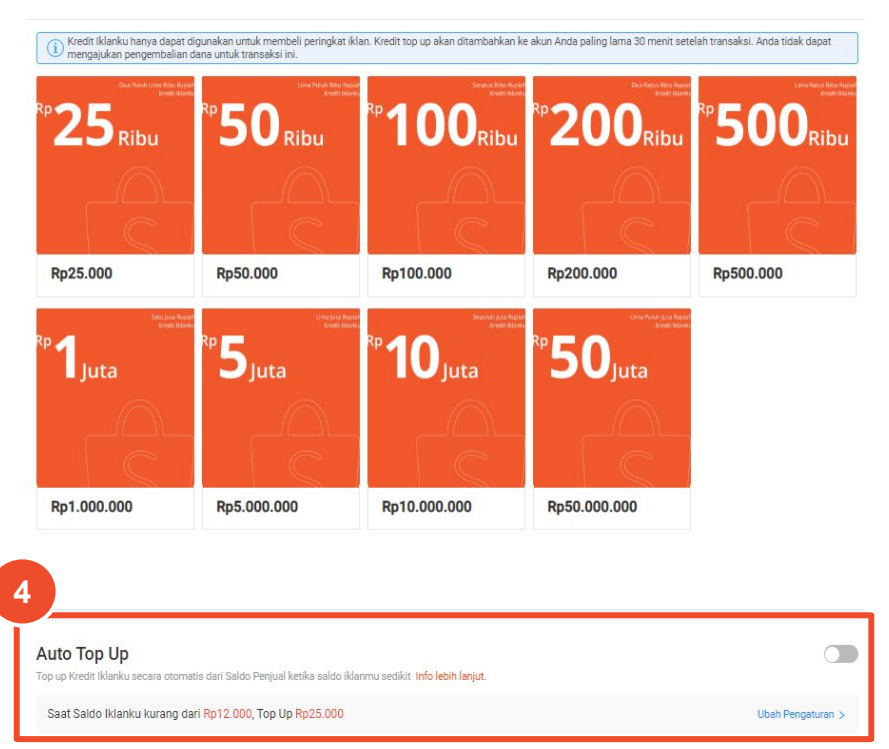

4. Ubah tombol untuk mengaktifkan Auto Top Up.

Klik <u>di sini</u> untuk mempelajari lebih lanjut mengenai Auto Top Up.

#### **Tips Penjual!**

Auto Top-Up memungkinkan Anda untuk mengisi Kredit Iklanku secara otomatis dari Saldo Penjual saat Kredit Iklanku mencapai batas minimum.

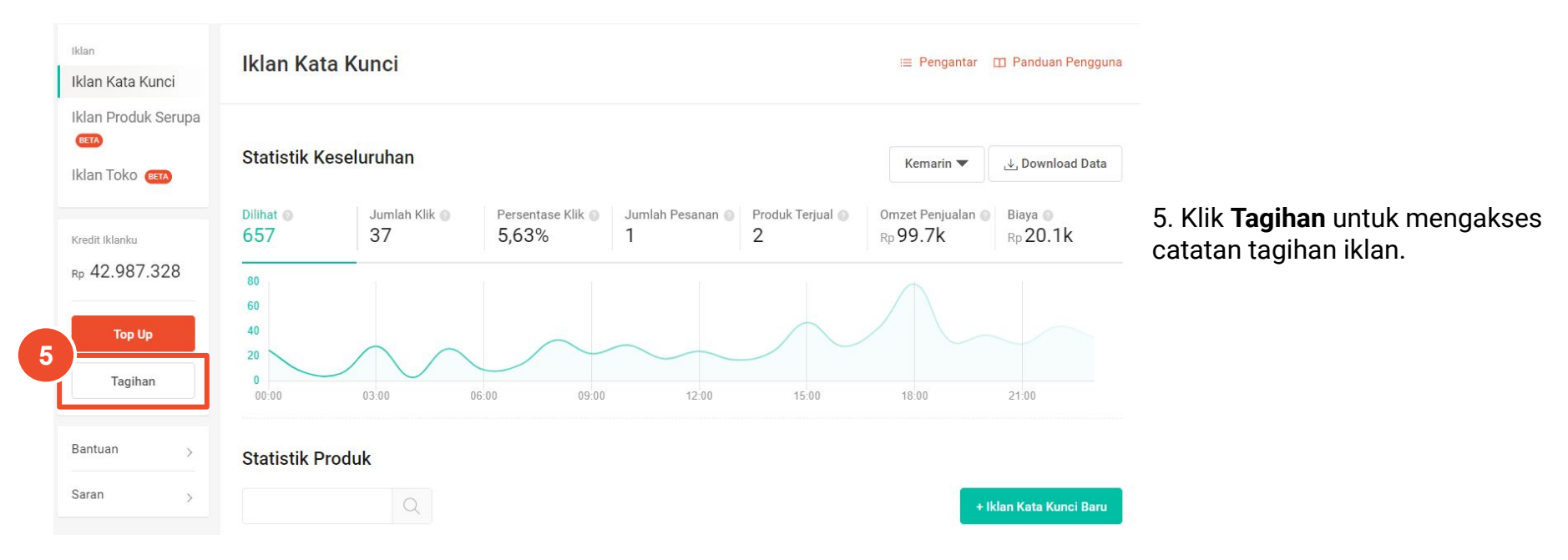

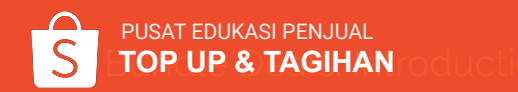

#### Tagihan

| 6               | 7                                                                                | 8               |
|-----------------|----------------------------------------------------------------------------------|-----------------|
| 1 minggu lalu 🔻 | Semua 🔺                                                                          | Download Data 🕹 |
| Tanggal         | Semua<br>Top up Kredit                                                           | Jumlah          |
| 18-10-2019      | Pengurangan Iklan Kata Kunci (Manual)<br>Pengurangan Iklan Kata Kunci (Otomatis) | Rp720           |
| 18-10-2019      | Pengurangan Iklan Produk Serupa (Produk Serupa)                                  | Rp1.050         |
| 17-10-2019      | Pengurangan ikian Produk Serupa (Rekomendasi)                                    | RpO             |
| 16-10-2019      | Pengurangan Iklan Kata Kunci (Manual)                                            | Rp360           |
| 16-10-2019      | Pengurangan Iklan Kata Kunci (Otomatis)                                          | Rp20            |
| 16-10-2019      | Top Up Kredit                                                                    | Rp100.000       |

6. Anda dapat memilih periode tagihan iklan.

7. Anda dapat membagi tipe transaksi.

8. Klik **Download Data** untuk mengunduh laporan tagihan.

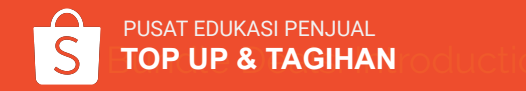

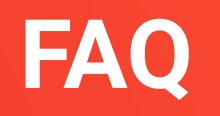

### Iklan Kata Kunci dan Iklan Produk Serupa

#### 1. Mengapa harus menggunakan Iklan Produk Serupa?

Untuk meningkatkan popularitas produk dengan menampilkannya di berbagai lokasi lainnya, seperti bagian 'Rekomendasi' di halaman utama Shopee, bagian 'Produk Serupa' dan 'Kamu Mungkin Juga Suka' di halaman rincian produk.

#### 2. Mengapa kunjungan Iklan Produk Serupa saya rendah?

Pastikan biaya-per-klik yang digunakan sudah sesuai dengan biaya yang direkomendasikan untuk meningkatkan peringkat dan kunjungan. Selain itu, Anda juga dapat menggunakan lebih banyak kata kunci.

Iklan Produk Serupa saat ini masih tersedia dalam versi beta. Kami akan berusaha untuk meningkatkan kualitas untuk menampilkannya ke lebih banyak Pembeli. Nantinya, Iklan Produk Serupa akan muncul di lebih banyak lokasi, sehingga Anda akan mendapatkan kunjungan yang tinggi.

- **3. Bagaimana cara saya memeriksa iklan yang ditampilkan ke Pembeli?** Anda dapat secara manual memeriksa Iklan Kata Kunci dengan memeriksa kata pencarian yang Anda gunakan di kolom pencarian.
- 4. Apa perbedaan dari Iklan Produk Serupa di bagian 'Produk Serupa' dan 'Kamu Mungkin Juga Suka'?

Iklan di bagian 'Produk Serupa' memunculkan iklan Anda jika Pembeli sedang mencari produk yang serupa, sedangkan iklan di bagian 'Kamu Mungkin Juga Suka' memunculkan iklan dengan produk yang bersifat barang pelengkap atau sering dibeli bersamaan dengan produk pada halaman tersebut.

### 4. Apakah Iklanku cocok untuk saya yang memiliki modal terbatas untuk beriklan?

Iklanku sesuai dengan berbagai modal iklan. Iklan Kata Kunci dimulai dari Rp150 per klik, sedangkan Iklan Produk Serupa mulai dari Rp50 per klik.

5. Apa yang terjadi jika iklan diklik beberapa kali oleh pengguna yang sama? Sistem Shopee akan secara otomatis mendeteksi klik yang tidak sah untuk melindungi Penjual. Anda tidak akan dikenakan biaya untuk sejumlah klik tersebut.

### 6. Bagaimana cara menghitung biaya-per-klik? Biaya-per-klik adalah jumlah klik pada iklan dikali dengan jumlah biaya yang telah Anda pasang.

### 7. Berapa banyak kata pencarian yang dapat saya gunakan untuk Iklan Kata Kunci?

Anda dapat menggunakan sebanyak maksimum 200 kata pencarian per Iklan Kata Kunci.

#### 8. Apa itu opsi Pilih Otomatis?

Dengan mengaktifkan opsi **Pilih Otomatis**, sistem Shopee akan mengatur kata pencarian dan biaya-per-klik untuk Anda. Kata pencarian yang dipilih akan berdasarkan pada kata yang sering digunakan Pembeli untuk mencari produk yang serupa dengan produk Anda.

### Iklan Toko

#### 1. Mengapa harus menggunakan Iklan Toko?

Iklan Toko memungkinkan toko Anda berada di *spotlight*. Ketika Pembeli memasukkan kata pencarian yang relevan dengan toko Anda, mereka akan melihat profil toko Anda pada bagian paling atas. Hubungan antara toko dan kata pencarian ini akan memudahkan Pembeli untuk mengingat toko Anda ketika mereka mencari produk.

### 2. Saya sudah menggunakan Iklan Kata Kunci, haruskah saya menggunakan Iklan Toko?

Ya! Iklan Kata Kunci dan Iklan Toko mungkin muncul pada kata pencarian yang sama. Kami menyarankan Anda untuk menggunakan kedua jenis iklan ini jika menginginkan popularitas toko dan produk secara maksimal.

**3. Bagaimana cara memeriksa iklan yang ditampilkan ke Pembeli?** Anda dapat memeriksa secara manual apakah Iklan Toko Anda ditampilkan dengan mencari kata pencarian yang Anda gunakan. Jika Iklan Toko ditampilkan, Anda akan melihatnya di bagian paling atas halaman hasil pencarian.

Ketika Pembeli melihat Iklan Toko Anda di halaman hasil pencarian, 1 Jumlah Toko Dilihat akan terhitung pada laporan performa.

- 4. Apakah Iklan Toko akan tersedia untuk semua Penjual? Saat ini, Iklan Toko tersedia untuk Penjual dengan status Shopee Mall & Star Seller yang aktif setidaknya 3 bulan, dan Penjual terpilih dengan penjualan & penilaian toko yang baik. Shopee akan mengirimkan notifikasi saat Anda dapat menggunakan Iklan Toko.
- 5. Apa yang terjadi jika iklan di-klik beberapa kali oleh pengguna yang sama?

Sistem Shopee akan secara otomatis mendeteksi klik yang tidak sah untuk melindungi Penjual. Anda tidak akan dikenakan biaya untuk sejumlah klik tersebut.

- 6. Bagaimana saya akan ditagih untuk penggunaan Iklan Toko? Anda hanya perlu membayar biaya Iklan Toko saat Pembeli klik iklan Anda. Jumlah yang ditagihkan kepada Anda tergantung biaya-per-klik dan kata pencarian yang Pembeli gunakan untuk menemukan Iklan Toko Anda.
- 7. Berapa banyak kata pencarian yang dapat saya gunakan? Anda dapat menggunakan sebanyak maksimum 200 kata pencarian per Iklan Toko.

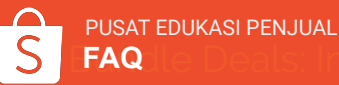

1. Berapa lama waktu yang dibutuhkan hingga saldo berhasil ditambahkan?

Saldo Kredit Iklanku akan ditambahkan ke akun Anda dalam 30 menit. Jika proses gagal, kontak Customer Service Shopee di 1500702 dan 021-39500300.

- 2. Bagaimana cara memeriksa saldo saya? Silakan periksa jumlah saldo Kredit Iklanku dari Seller Centre > Promosi Saya > Iklanku.
- 3. Bagaimana saya mengatur auto top up? Anda dapat mengatur fitur Auto Top Up untuk Kredit Iklanku. Buka Seller Centre > Promosi Saya > Iklanku > Top Up > aktifkan tombol Auto Top Up
- **4. Apa saja jenis kartu kredit yang diizinkan?** Saat ini kami hanya menerima pembayaran kartu kredit dari bank nasional.

- 5. Apakah Kredit Iklanku dapat dikembalikan? Kredit Iklanku tidak dapat dikembalikan setelah proses pembelian seperti yang telah diatur pada <u>Syarat Layanan</u> <u>Shopee</u> bagian 20.
- 6. Apakah Kredit Iklanku dapat digunakan untuk membeli produk lainnya di Shopee? Tidak, Kredit Iklanku hanya dapat digunakan untuk memasang Iklan di Shopee.
- 7. Apakah saya dapat membeli Kredit Iklanku untuk orang lain?

Tidak. Anda tidak dapat membeli Kredit Iklanku untuk orang lain.

### 8. Apakah Kredit Iklanku akan kedaluwarsa dalam jangka waktu tertentu?

Tidak, Kredit Iklanku yang dibeli di Shopee tidak memiliki tanggal kedaluwarsa.

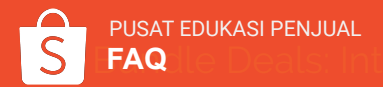

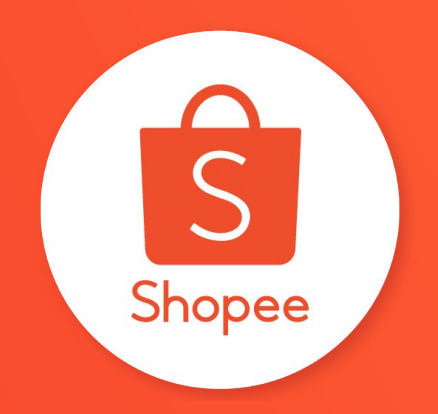

# **Terima Kasih**

Pelajari lebih lanjut tentang cara berjualan secara maksimal di Shopee dengan mengunjungi Pusat Edukasi Penjual: <u>https://seller.shopee.co.id/help/start</u>